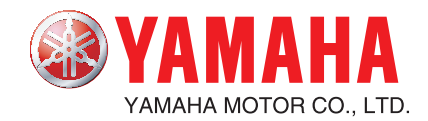

# YAMAHA PROGRAMMING BOX

# HPB

# **Supplement User's Manual**

# Introduction

Thank you for your purchase of the YAMAHA HPB Programming Box (hereafter referred to as "HPB"). Please read this manual supplement carefully before using the HPB, in order to ensure correct operation.

### **About This Document**

This document is primarily a guide to functions which have been added to the HPB. For information concerning functions not included in this document, please refer to the TPB operation explanations provided in the controller user's manual.

After reading this document, please store it in a secure location where it can be easily referenced by the HPB operator when necessary.

Although the content of this document has been carefully checked, please contact YAMAHA MOTOR CO., LTD. if an error, etc., is found.

For information concerning the robot unit, the controller, and other optional products, please refer to the respective user's manuals for those items.

\* Product names which appear in this document are the trademark or registered trademark names used by the respective companies.

# MEMO

# Contents

| 1 |            | About the HPB                                                           | 1-1               |
|---|------------|-------------------------------------------------------------------------|-------------------|
| - | 1.1        | What the HPB does                                                       |                   |
|   | 1.2        | Part names and functions                                                | 1-2               |
| 2 |            | Connecting and Disconnecting the HPB                                    | 2-1               |
|   | 2.1        | Connecting to, disconnecting from, the ERCD controller                  | 2-1               |
|   |            | 2.1.1 Connecting to the ERCD controller                                 | 2-1               |
|   |            | 2.1.2 Disconnecting from the ERCD controller                            |                   |
|   | 2.2        | Connecting to, disconnecting from, the ERCX controller                  |                   |
|   |            | 2.2.1 Connecting to the ERCX controller                                 |                   |
|   |            | 2.2.2 Disconnecting from the ERCX controller                            |                   |
|   | 23         | 2.2.5 Serve Off when connecting and disconnecting the first             |                   |
|   | 2.3        | 2 3 1 Connecting to the SRCX controller                                 | 2-10              |
|   |            | 2.3.2       Disconnecting from the SRCX controller                      |                   |
| 3 |            | Basic Operations                                                        | 3-1               |
|   | 3.1        | HPB control kevs                                                        |                   |
|   | 3.2        | HPB and TPB key layout differences                                      |                   |
|   | 3.3        | Basic key operation                                                     |                   |
|   | 3.4        | Hierarchical menu structure                                             |                   |
| 4 |            | Using SD Memory Cards                                                   | 4-1               |
|   | 4.1        | Before using an SD memory card                                          | 4-1               |
|   |            | 4.1.1 Supported SD memory card type                                     | 4-1               |
|   |            | 4.1.2 Inserting and ejecting an SD memory card                          | 4-2               |
|   |            | 4.1.3 Loading backup data                                               |                   |
|   | 4.2        | Saving controller data to an SD memory card                             |                   |
|   | 4.3        | Loading SD memory card data to the controller                           | 4-10              |
|   | 4.4        | Creating directories on the SD memory card                              | 4-13              |
|   | 4.5        | Deleting files and directories from the SD memory card                  | 4-16              |
|   | 4.6        | Displaying SD memory card file content                                  | 4-18              |
| 5 |            | Error and Alarm                                                         | 5-1               |
|   | 5.1        | HPB error message list                                                  | 5-2               |
| 6 |            | Troubleshooting                                                         | 6-1               |
| 0 |            |                                                                         |                   |
| 0 | 6.1        | Problems and corrective actions                                         | 6-1               |
| 7 | 6.1        | Problems and corrective actions                                         | 6-1<br><b>7-1</b> |
| 7 | 6.1<br>7.1 | Problems and corrective actions<br>Specifications<br>HPB specifications |                   |

MEMO

# About the HPB

1

# About the HPB

The HPB is a hand-held, pendant-type programming box which connects to the robot controller in order to edit robot operation data and execute programs. The HPB is compatible with all controllers where the TPB was used.

Featuring an interactive user operation by hierarchical menus, the HPB operating procedures are identical to those of the TPB, and can be easily mastered even by first-time users.

#### What the HPB does 1.1

The HPB can be used to perform the following operations and checks. Some of the functions shown below, however, may not be available when using some controller models and versions. For details, refer to the controller user's manual.

|                                                                          | Function                                   | Description                                                                                                    | TPB | HPB |
|--------------------------------------------------------------------------|--------------------------------------------|----------------------------------------------------------------------------------------------------|-----|-----|
|                                                                          | Parameter setting                          | Sets the parameters for robot operation.                                                                                                  |     |     |
|                                                                          | Programming                                | Creates & edits the programs used to operate the robot.                                                                                   |     |     |
|                                                                          | Point data entry                           | Edits the point data used for robot motion.                                                                                               |     |     |
| Programming                                                              | Manual data input                          | For direct point data inputs using the HPB number keys.                                                                                   |     |     |
| and<br>data editing                                                      | Teaching playback                          | Manually moves the robot to any desired position, and registers that position as the point data setting.                                  | •   | •   |
|                                                                          | Direct teaching                            | Basically identical to the "teaching playback" function,<br>but permits the robot to be moved by hand during an<br>emergency stop status. |     |     |
| Robot operation                                                          | Trace                                      | Moves the robot in accordance with the registered position data (point data).                                                             |     |     |
|                                                                          | Return-to-origin                           | Returns the robot to its origin position.                                                                                                 |     |     |
| Robot operation                                                          | Step operation                             | Performs program operation one step at a time.                                                                                            |     |     |
| Robot operation                                                          | Automatic operation                        | Performs automatic operation in accordance with the program.                                                                              |     |     |
| Safety functions                                                         | Emergency stop button                      | This HPB button is used to perform robot emergency stops.                                                                                 |     |     |
| Salety functions                                                         | SERVICE mode                               | Used to enhance safety when working in the robot's range of motion.                                                                       |     |     |
|                                                                          | Data backup                                | Saves the controller data.                                                                                                    |     |     |
|                                                                          | Save to IC memory card                     | Saves the controller data to an IC memory card.                                                                                           | •   | ×   |
| Safety functions                                                         | Save to flash ROM                          | Saves the parameter data to a flash ROM.                                                                                                  |     |     |
|                                                                          | <ul> <li>Save to SD memory card</li> </ul> | Saves controller data to an SD memory card.                                                                                               | ×   | •   |
| functions                                                                | Data load                                  | Loads data to the controller.                                                                                                    |     |     |
| Robot operation Safety functions Data backup functions Display functions | Load from IC memory card                   | Loads IC memory card data to the controller.                                                                                              | •   | ×   |
|                                                                          | Load from flash ROM                        | Loads flash ROM parameter data to the controller.                                                                                         |     |     |
|                                                                          | Load from SD memory card                   | Loads SD memory card data to the controller.                                                                                              | ×   | •   |
|                                                                          | Error and alarm display                    | Displays the content of an error or malfunction.<br>Also displays a history of past errors and alarms.                                    |     |     |
| Display functions                                                        |                                            | Duty monitor                                                                                                    |     |     |
| Display functions                                                        | Others                                     | DIO monitor                                                                                                    |     |     |
|                                                                          |                                            | System information display                                                                                                    |     |     |

1

#### Part names and functions 1.2

1 About the HPB

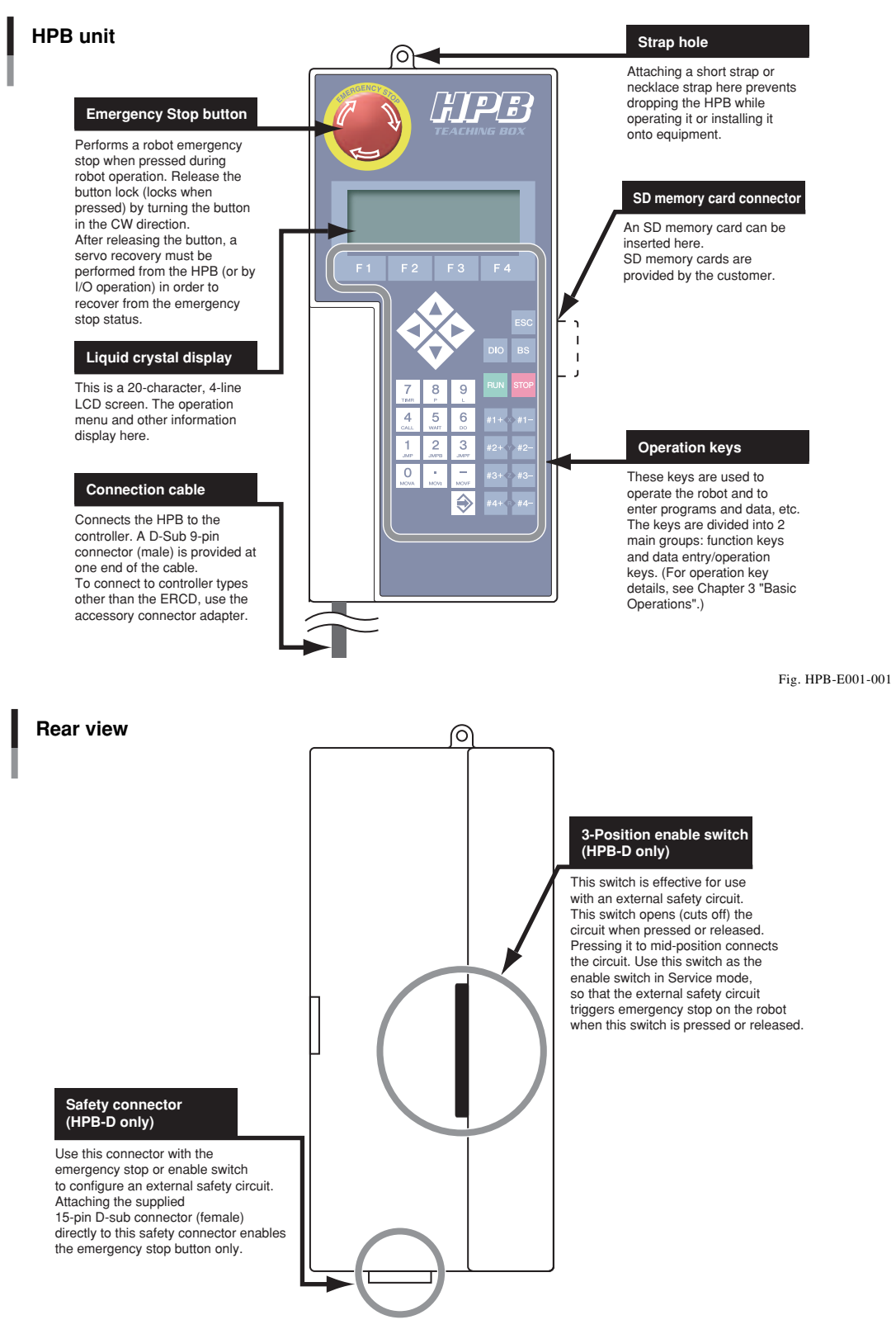

Fig. HPB-E021-001

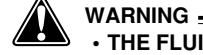

- THE FLUID (LIQUID CRYSTAL) IN THE LCD DISPLAY MODULE IS A HAZARDOUS SUBSTANCE. IF THIS FLUID LEAKS FROM THE DISPLAY DUE TO DAMAGE AND ADHERES TO SKIN OR CLOTHES, WASH IT OFF WITH SOAP AND WATER.
- DO NOT WIND THE CONNECTION CABLE AROUND THE HPB BODY WHEN STORING OR BEND IT SHARPLY SINCE THIS MIGHT BREAK THE WIRES IN THE CONNECTION CABLE.
- · DO NOT USE AN EXTENSION CORD WITH THE CONNECTION CABLE.

1

About the HPB

### • 9-25pin conversion adapter (Accessory Item)

This adapter is required when connecting the HPB to controller types other the ERCD.

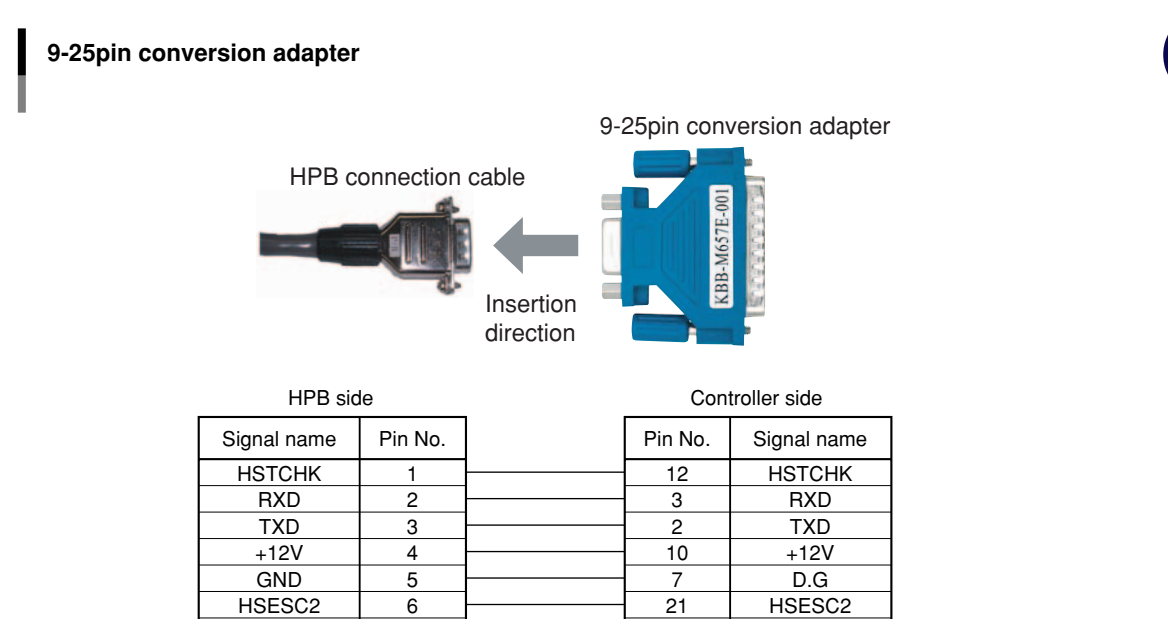

4

5

18

1

RTS

CTS

HSESC1(+24V)

F.G. SHELL

Fig. HPB-E002-001

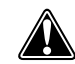

• DO NOT USE COMMERCIAL POWER SUPPLY ADAPTERS WITH THE HPB.

7

8

9

RTS CTS

HSESC1(+24V)

SHELL

### HPB-D wiring diagram

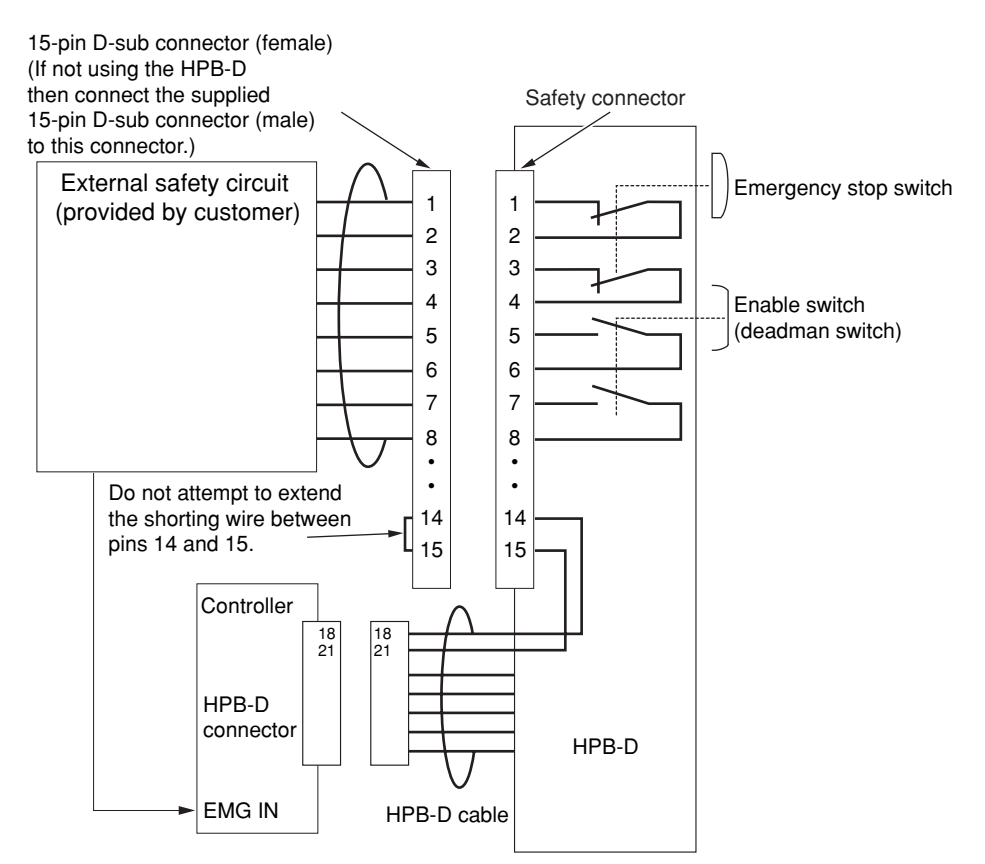

Fig. HPB-E022-001

### • 15-pin D-sub connectors (supplied only with HPB-D)

Use these connectors with the emergency stop or enable switch to configure an external safety circuit.

### 15-pin D-sub connector (female: KS9-M532A-000)

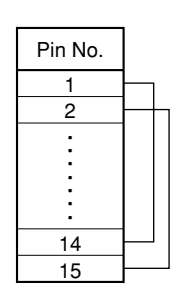

Attaching this connector directly to the safety connector on the HPB-D enables the emergency stop button only.

Fig. HPB-E023-001

### 15-pin D-sub connector (male: KS9-M532E-001)

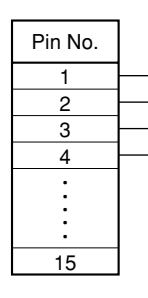

If not using the HPB-D then attach this connector directly to the 15-pin D-sub connector on the external safety circuit so that the emergency stop circuit is shorted.

Fig. HPB-E024-001

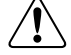

CAUTION -

Set so the voltage and current ratings on the circuit connected to pins 1 to 8 on the supplied 15-pin D-sub connector are no higher than 30V DC and 1A.

Pins 1 and 14, and pins 2 and 15 on the supplied 15-pin D-sub connector are shorted prior to shipment. When connecting the HPB-D contacts to the external emergency stop circuit, change the wiring as shown in the above diagram to short pins 14 and 15 together.

Never attempt to extend the shorting wire between pins 14 and 15. Doing so might cause noise in the wiring that interferes with HPB-D or controller operation and causes faulty operation. This wiring should be kept short.

1

### • SD memory card

SD memory cards (required format: FAT12/16) are not available as accessory or optional items, and must be provided by the customer.

(For SD memory card handling information, see Chapter 4 "Using SD Memory Cards".)

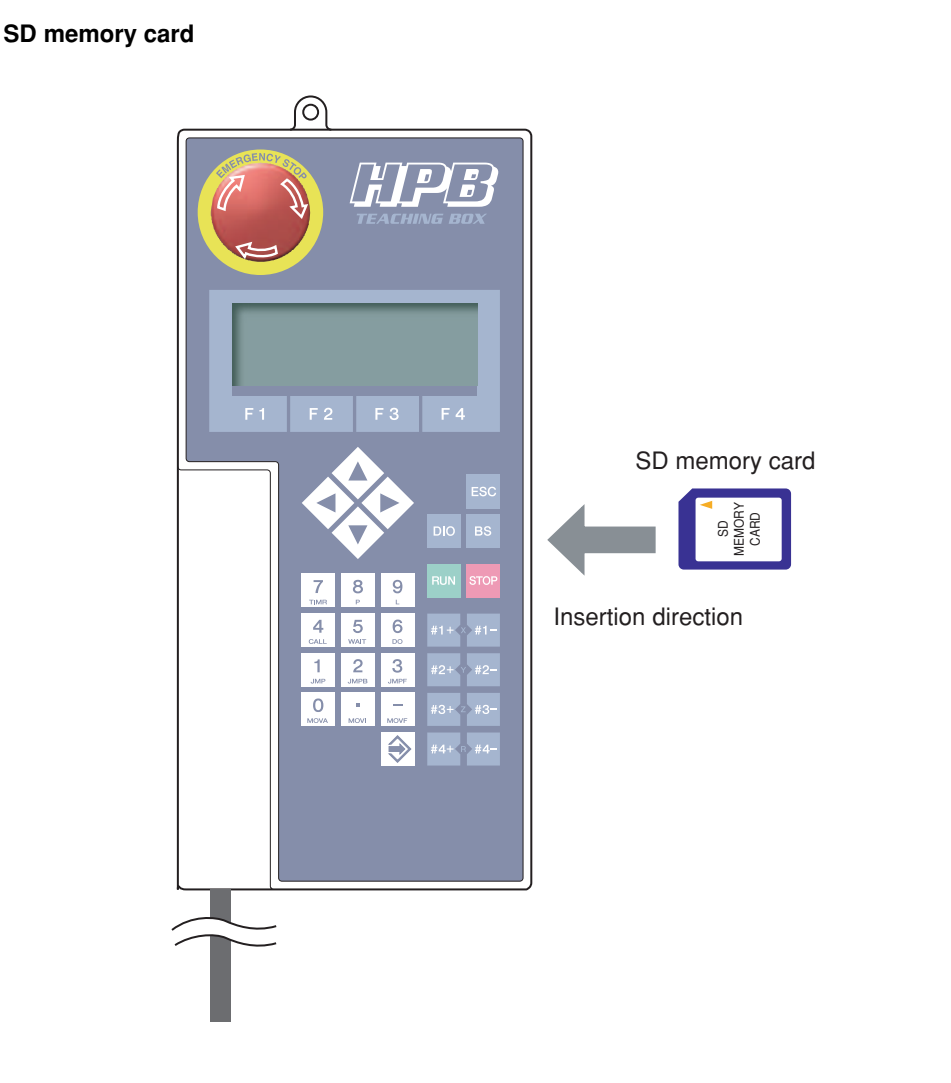

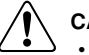

- CAUTION -
  - The recommended SD memory card size is "up to 32MB". Using a card size of 64MB or more during format on Windows sometimes causes "FAT32" to appear as the preset value. However, the HPB cannot use FAT32, so always select "FAT" at this time.
- The maximum size of the controller data file backed up on the SD memory card is "328KB". The data file size is generally about "64KB" so up to 512 files can be stored on a 32MB memory card.

Fig. HPB-E003-001

# MEMO

### 2.1 Connecting to, disconnecting from, the ERCD controller

The HPB can be connected to, or disconnected from, an ERCD controller regardless of whether the controller's power is ON or OFF.

### 2.1.1 Connecting to the ERCD controller

### 

- Do not use a modified HPB connection cable to connect the HPB to an ERCD controller, as this can result in communication errors and equipment failure.
- An poor connection or an incorrect connector insertion can result in equipment failure and malfunctions. Be sure that the cable is properly connected.
- An RS-232C adapter is provided as an accessory with ERCD controllers. However, this adapter is used only for connecting a TPB to an ERCD controller, and it cannot be used to connect the HPB.
- When connecting or disconnecting the HPB connection cable from the ERCD controller, always grip the
  connector body itself. When removing the connector from the ERCD controller, pull it straight out so as
  not to bend the connector pins. When attaching the HPB connection cable to the ERCD controller, make
  sure that both connectors are aligned with each other.

### When ERCD controller power is OFF

### **step1** Connect the HPB to the ERCD controller.

Plug the HPB connection cable into the PB connector on the front panel of the ERCD controller, then tighten the screws on both sides of the connector.

### HPB connection to ERCD

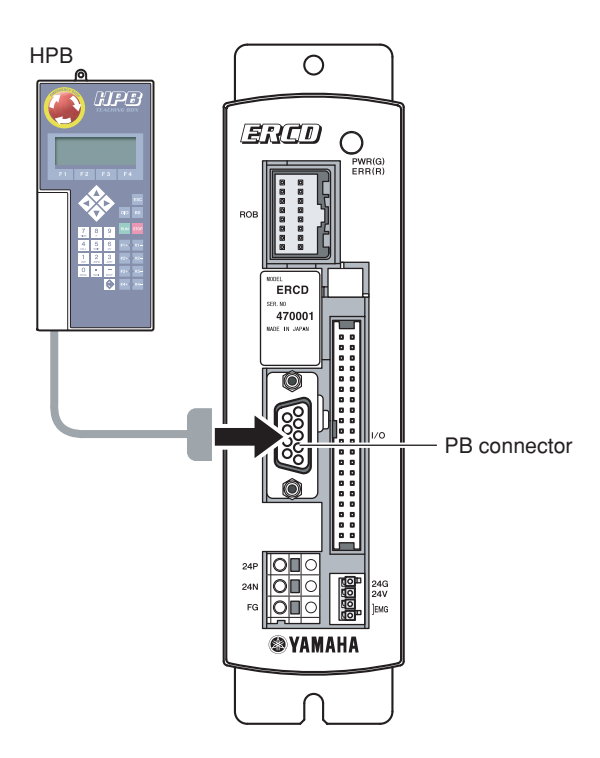

Fig. HPB-E004-001

### **step2** Turn the ERCD controller power ON.

A buzzer sounds for approximately 1 second, then the initial menu screen displays.

step3 Verify that the initial menu screen displays.

Initial menu screen

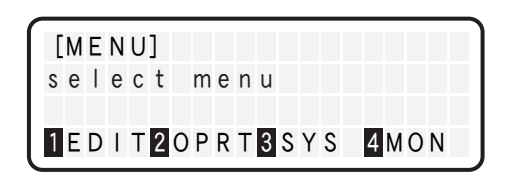

Fig. HPB-E004-003

### When ERCD controller power is ON

The HPB can be connected to the ERCD controller even when the controller power is ON.

### **step1** Connect the HPB to the ERCD controller.

Plug the HPB connection cable into the PB connector on the front panel of the ERCD controller, then tighten the screws on both sides of the connector. A buzzer sounds for approximately 1 second, then the initial menu screen displays.

### **HPB** connection to ERCD

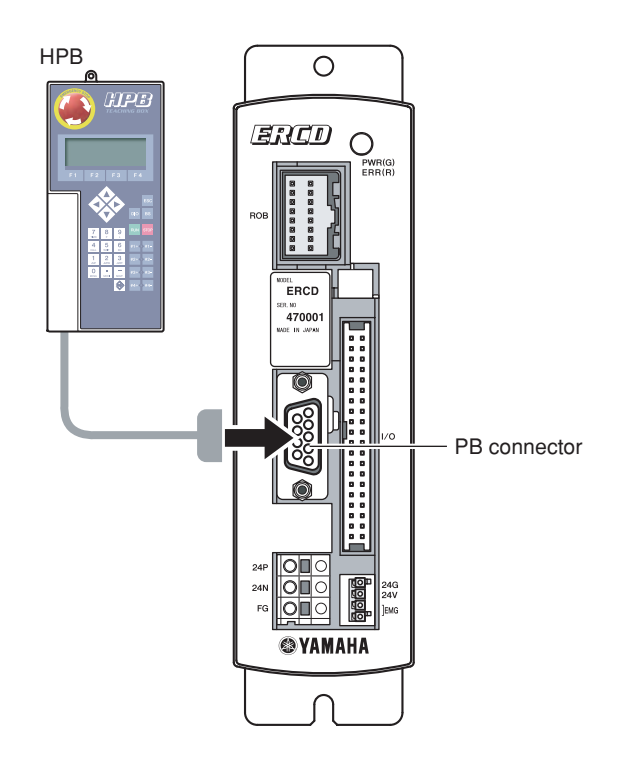

Fig. HPB-E004-001

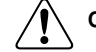

CAUTION —

- If the HPB is connected to the ERCD controller when the controller power is ON, an emergency stop and a robot servo OFF status occur.
- If the HPB is connected to the ERCD controller while a program or I/O dedicated command is being executed, the command execution is aborted, and robot operation is stopped.

**step2** Verify that the initial menu screen displays.

Initial menu screen

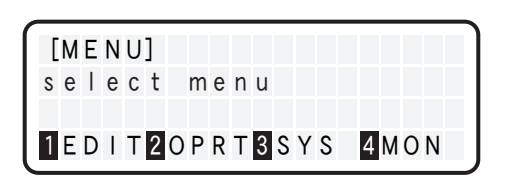

Fig. HPB-E004-003

### 2.1.2 Disconnecting from the ERCD controller

The HPB can be disconnected regardless of whether the ERCD controller power is ON or OFF. Disconnect the HPB from the ERCD controller.

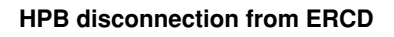

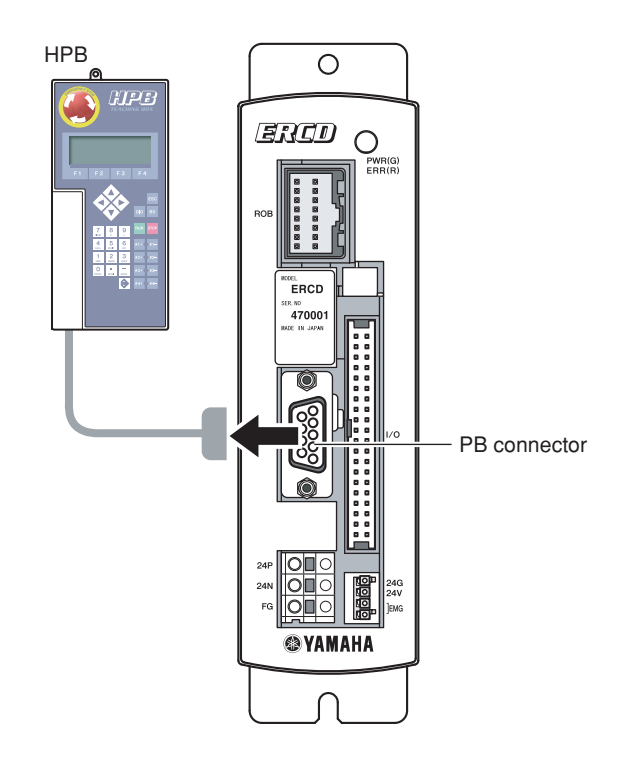

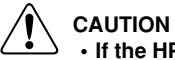

#### Fig. HPB-E004-002

- If the HPB is disconnected from the ERCD controller when the controller power is ON, an emergency stop and a robot servo OFF status occurs.
- If the HPB is disconnected from the ERCD controller while a program or I/O dedicated command is being executed, the command execution is aborted, and robot operation is stopped.

2-**4** 

## 2.2 Connecting to, disconnecting from, the ERCX controller

The HPB can be connected to, or disconnected from, an ERCX controller regardless of whether the controller's power is ON or OFF.

### 2.2.1 Connecting to the ERCX controller

- - Do not use a modified HPB connection cable, or any relay device other than the accessory 9-25pin conversion adapter to connect the HPB to an ERCX controller, as this can result in communication errors and equipment failure.
  - An poor connection or an incorrect connector insertion can result in equipment failure and malfunctions. Be sure that the cable is properly connected.
  - When connecting or disconnecting the HPB connection cable from the ERCX controller, always grip the
    connector body itself. When removing the connector from the ERCX controller, pull it straight out so as
    not to bend the connector pins. When attaching the HPB connection cable to the ERCX controller, make
    sure that both connectors are aligned with each other.

### When ERCX controller power is OFF

### **step1** Connect the HPB to the ERCX controller.

Attach the 9-25pin conversion adapter to the HPB connection cable, then plug the cable into the TPB connector at the front panel of the ERCX controller. Secure by tightening the two screws on both sides of the adapter.

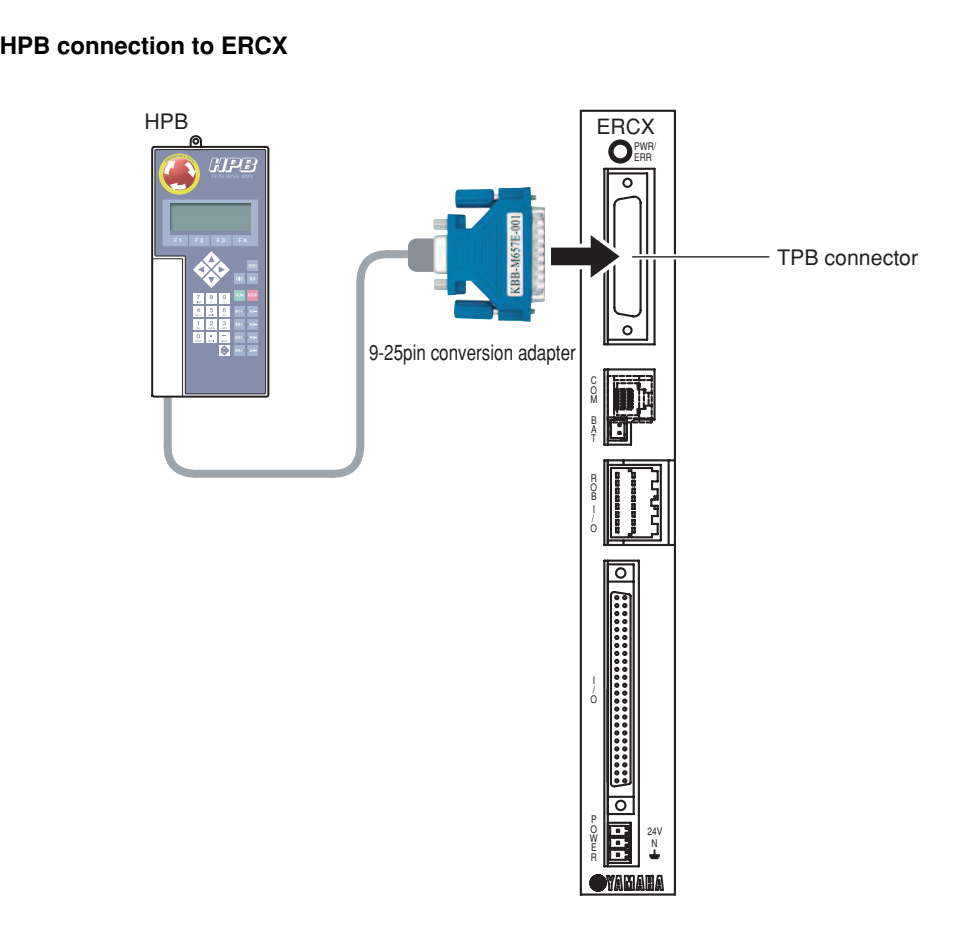

Fig. HPB-E005-001

### **step2** Turn the ERCX controller power ON.

A buzzer sounds for approximately 1 second, then the initial menu screen displays.

step**3** Verify that the initial menu screen displays.

Initial menu screen

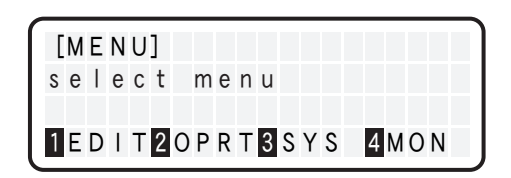

Fig. HPB-E004-003

### When ERCX controller power is ON

The HPB can be connected to the ERCX controller even when the controller power is ON.

### **step1** Connect the HPB to the ERCX controller.

Attach the 9-25pin conversion adapter to the HPB connection cable, then plug the cable into the TPB connector at the front panel of the ERCX controller. Secure by tightening the two screws on both sides of the adapter. A buzzer sounds for approximately 1 second, then the initial menu screen displays.

### HPB connection to ERCX

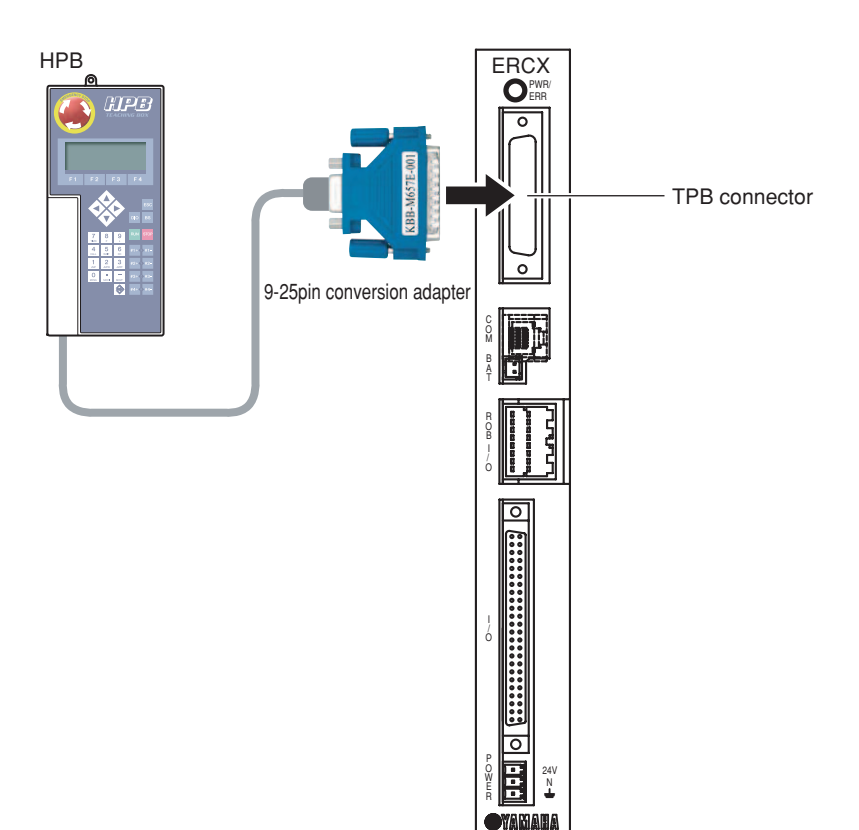

Fig. HPB-E005-001

### 2 Connecting and Disconnecting the HPB

### CAUTION

/1

- The robot servo status may change from ON to OFF if the HPB is connected to the ERCX controller when the controller power is ON.
  - If the HPB is connected to the ERCD controller while a program or I/O dedicated command is being executed, the command execution is aborted, and robot operation is stopped.

**step2** Verify that the initial menu screen displays.

Initial menu screen

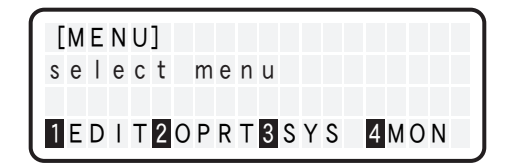

Fig. HPB-E004-003

### 2.2.2 Disconnecting from the ERCX controller

The HPB can be disconnected regardless of whether the ERCX controller power is ON or OFF. Robot operation is also unaffected by disconnecting the HPB. After loosening the 9-25pin conversion adapter screws, disconnect the 9-25pin conversion adapter and HPB from the ERCX controller.

When leaving the HPB disconnected from the ERCX controller for extended periods, the accessory RS-232C dust cover should be attached to the ERCX connector area.

HPB disconnection from ERCX

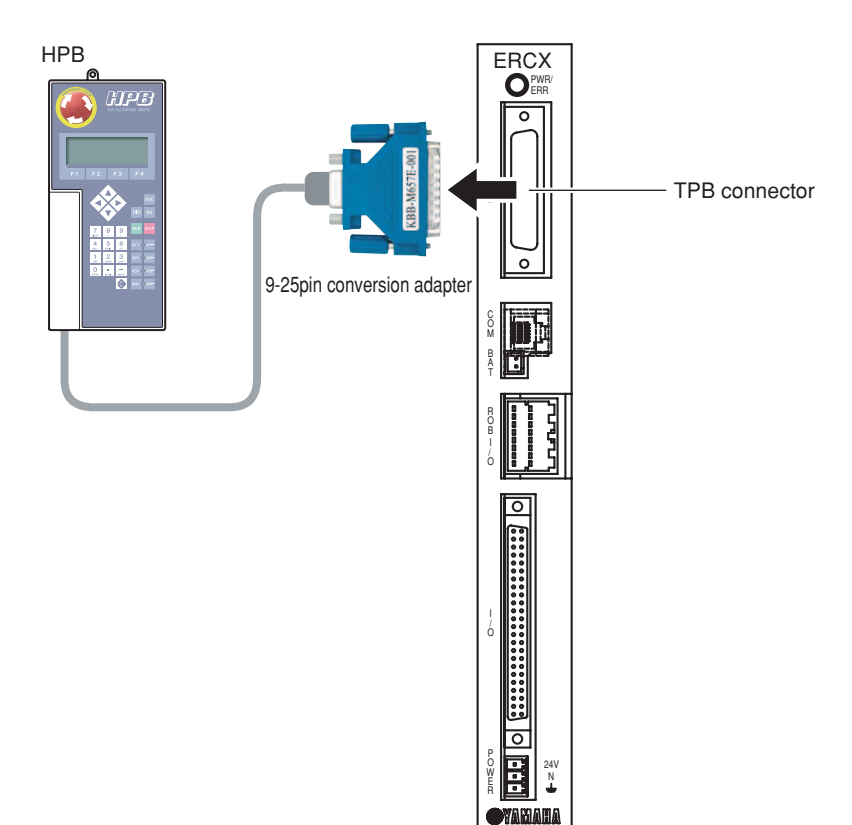

Fig. HPB-E005-002

### 2.2.3 Servo OFF when connecting and disconnecting the HPB

The SRCX, DRCX, etc. controllers have an ESC switch (used to connect and disconnect the HPB to and from the controller) on their front panels. The ERCD and ERCX do not have this switch. Because of this, the robot servo may turn OFF when the HPB is connected to or disconnected from the controller. (The status LED that is lit in green changes to green/red blinking.) If this happens, perform the servo recovery (according to the menu that automatically appears in running automatic operation) or execute the servo recovery command (SERVO) through the I/O port. This allows the robot to restart the normal operation.

If a problem occurs in the system when the servo is turned off, try connecting and disconnecting the HPB as illustrated below. This will prevent the robot servo being turned OFF. Pay attention not to deform the connector pins when connecting and disconnecting the HPB.

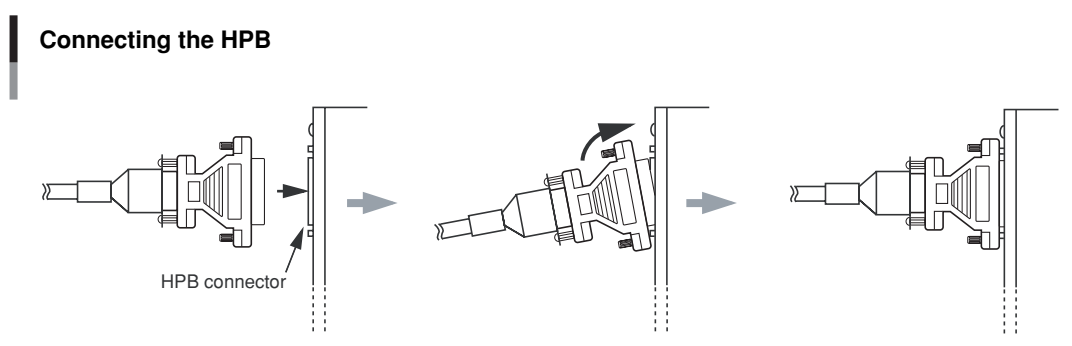

Fig. HPB-E006-001

With the 9-25pin conversion adapter attached to the HPB connection cable, plug the adapter in at an angle as shown above, so that it is plugged into connector's bottom side first.

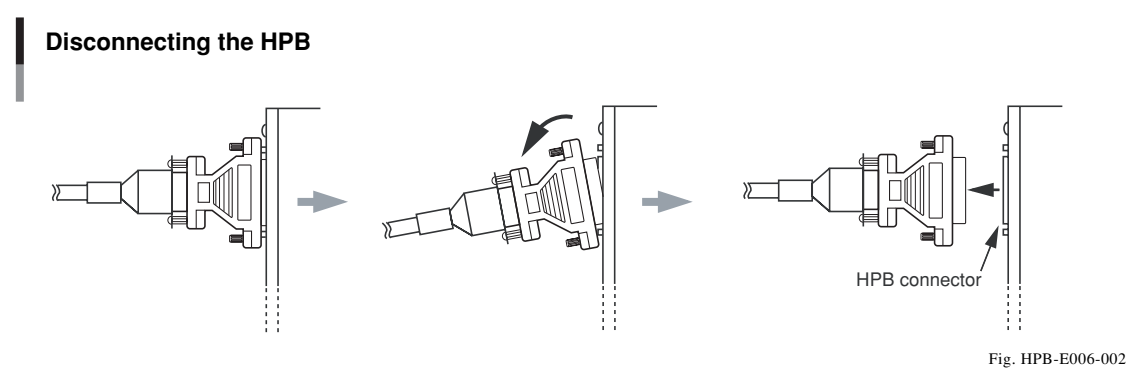

With the 9-25pin conversion adapter attached to the HPB connection cable, unplug the adapter at an angle as shown above, so that it is unplugged from the connector's top side first.

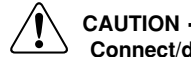

Connect/disconnect the HPB carefully to avoid deforming the connector pins of the 9-25pin conversion adapter.

### 2.3 Connecting to, disconnecting from, other controllers

The HPB can be connected to, or disconnected from, a controller (SRCX, DRCX, etc.) other than an ERCD or ERCX controller regardless of whether the controller's power is ON or OFF. An example of the HPB connection/disconnection method versus an SRCX controller is explained below.

### 2.3.1 Connecting to the SRCX controller

### 

- Do not use a modified HPB connection cable, or any relay device other than the accessory 9-25pin conversion adapter to connect the HPB to an controller, as this can result in communication errors and equipment failure.
  - An poor connection or an incorrect connector insertion can result in equipment failure and malfunctions. Be sure that the cable is properly connected.
- When connecting or disconnecting the HPB connection cable from the robot controller, always grip the connector body itself. When removing the connector from the robot controller, pull it straight out so as not to bend the connector pins. When attaching the HPB connection cable to the robot controller, make sure that both connectors are aligned with each other.

### When controller power is OFF

### **step1** Connect the HPB to the SRCX controller.

Attach the 9-25pin conversion adapter to the HPB connection cable, then plug the cable into the TPB connector at the front panel of the controller. Secure by tightening the two screws on both sides of the adapter.

### HPB connection to SRCX

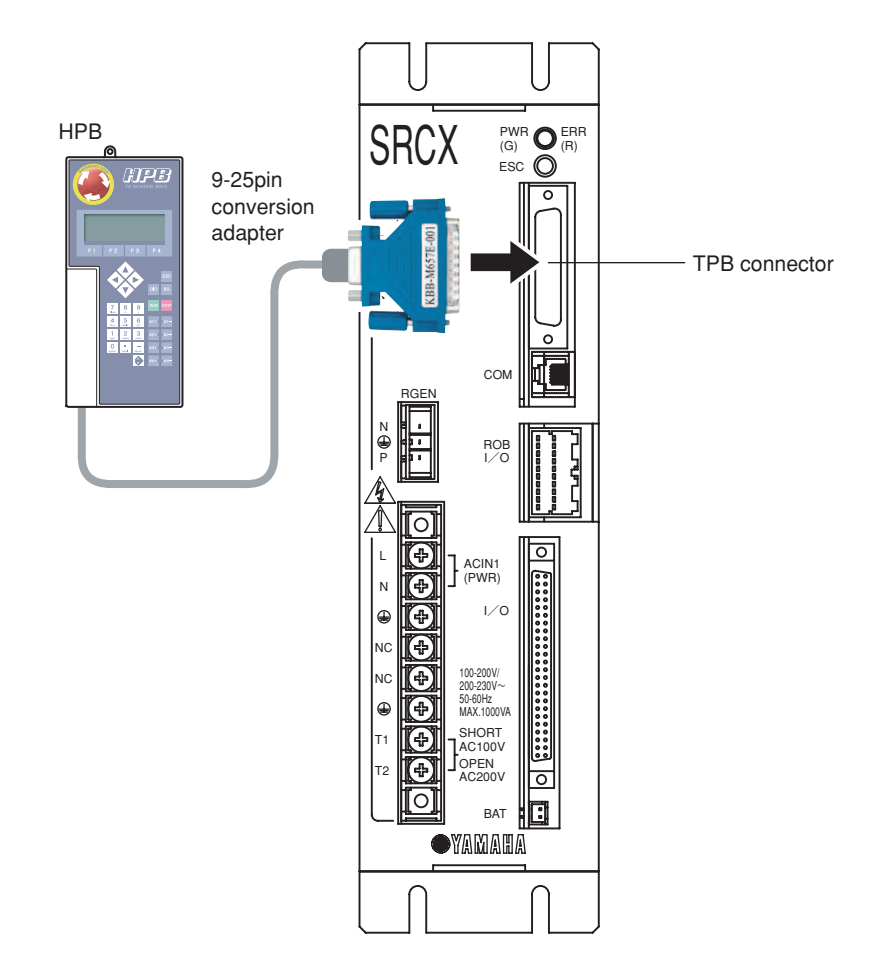

Fig. HPB-E007-001

### **Step2** Turn the controller power ON. A buzzer sounds for approximately 1 second, then the initial menu screen displays.

**step3** Verify that the initial menu screen displays.

Initial menu screen

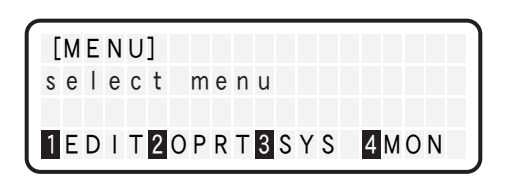

Fig. HPB-E004-003

### When controller power is ON

The HPB can be connected even while the controller power is ON.

### **step1** Connect the HPB to the SRCX controller.

Attach the 9-25pin conversion adapter to the HPB connection cable, then plug the adapter into the controller's TPB connector while pressing the ESC switch on the controller's front panel. Secure by tightening the two screws on both sides of the adapter. A buzzer sounds for approximately 1 second, then the initial menu screen displays.

### **HPB** connection to SRCX

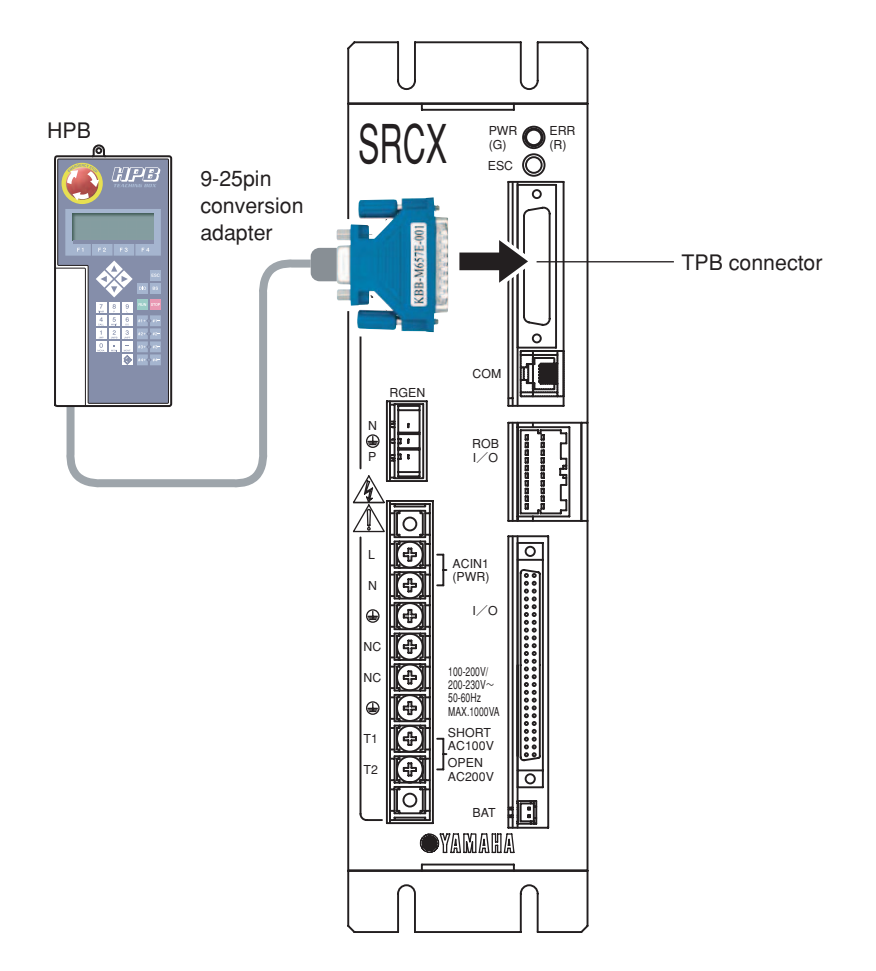

Fig. HPB-E007-001

### 

- Connecting the HPB to a "power ON" status controller without pressing the ESC switch will result in an emergency stop, and the robot servo may switch OFF.
- If the HPB is connected while a program or an I/O dedicated command is being executed, the operation being executed will be aborted regardless of whether or not the controller's front panel ESC switch is pressed.

**step2** Verify that the initial menu screen displays.

Initial menu screen

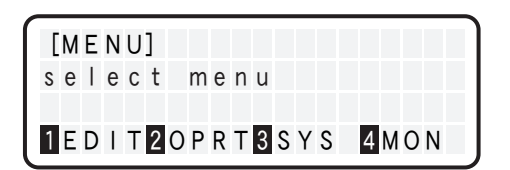

Fig. HPB-E004-003

### 2.3.2 Disconnecting from the SRCX controller

The HPB can be disconnected regardless of whether the SRCX controller power is ON or OFF. After loosening the 9-25pin conversion adapter screws, disconnect the 9-25pin conversion adapter and HPB from the SRCX controller. To disconnect the HPB while a program or an I/O dedicated command is being executed, press the ESC switch on the controller's front panel while disconnecting the 9-25pin conversion adapter and the HPB.

When leaving the HPB disconnected from the SRCX controller for extended periods, the accessory RS-232C dust cover should be attached to the SRCX connector area.

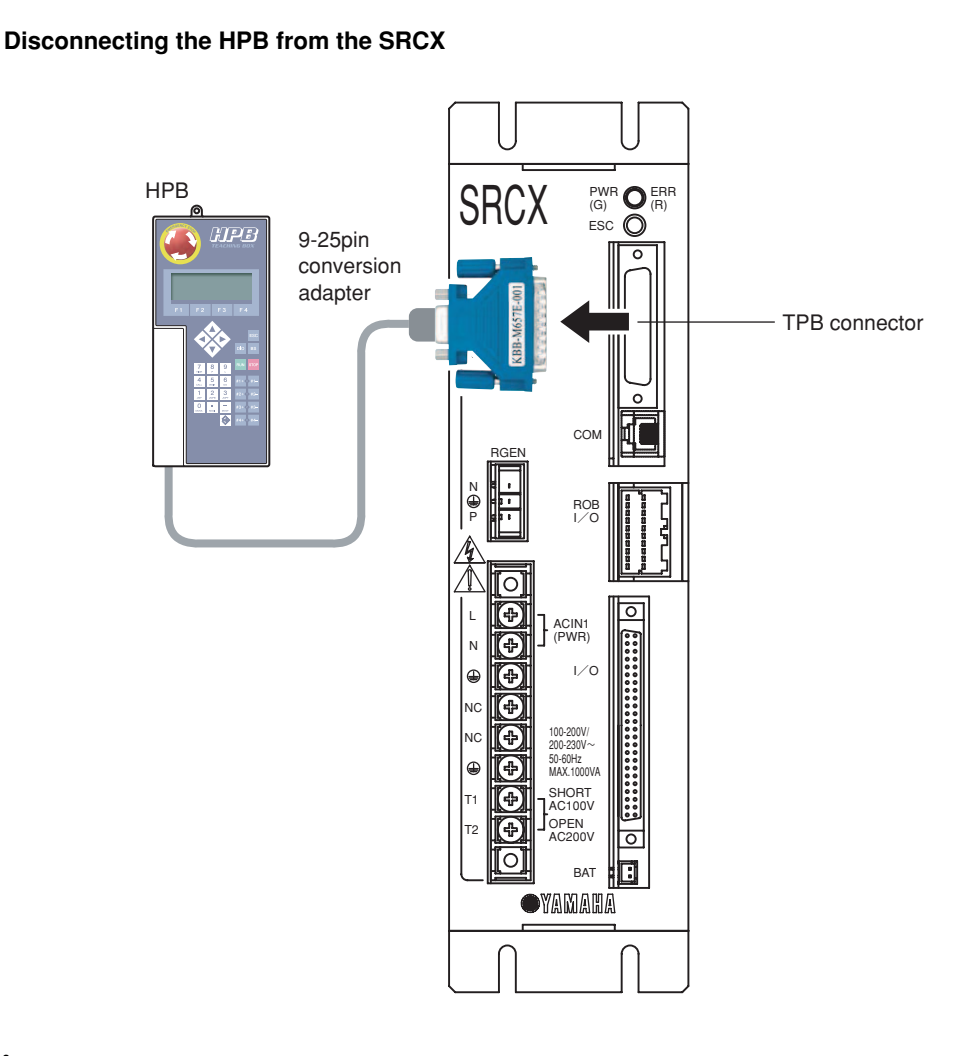

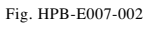

2

<u>^</u> (

### CAUTION -

If a program or I/O dedicated command is in progress, disconnecting the HPB without pressing the ESC switch at the controller's front panel will result in an emergency stop, and the robot servo may switch OFF.

# MEMO

# 3 Basic Operations

## 3.1 HPB control keys

The HPB control keys are divided into 2 main groups, as shown below.

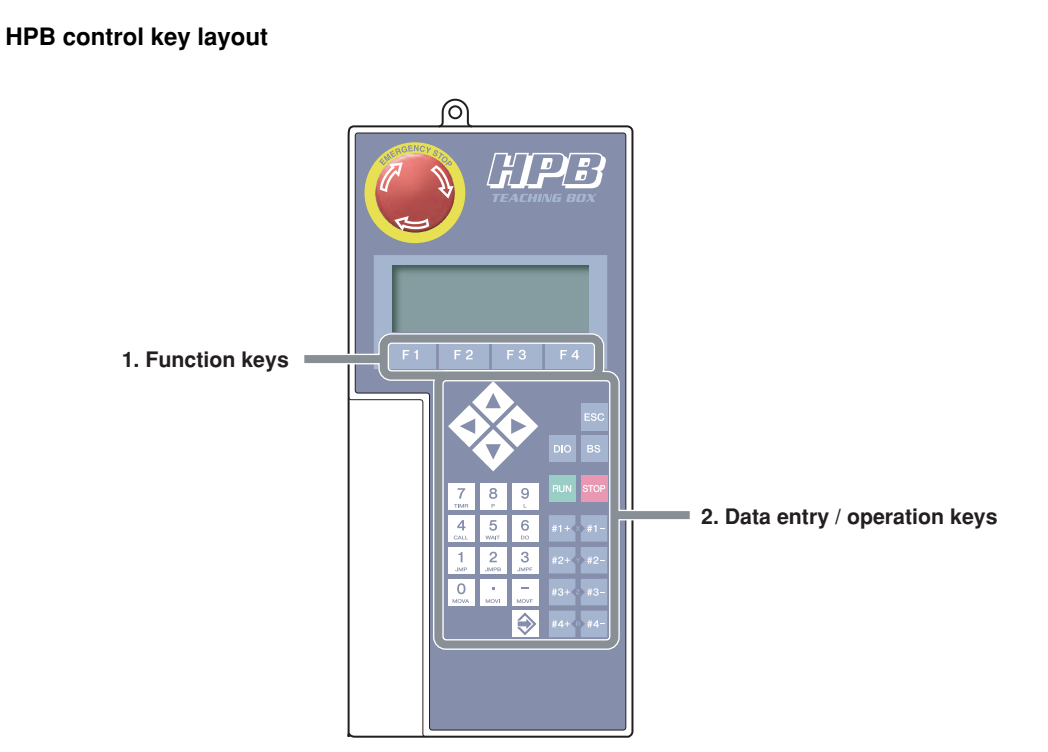

Fig. HPB-E008-001

The key functions are described below.

### 1. Function keys

| HPB Keys | Description                                                                                                    | TPB Keys              |
|----------|----------------------------------------------------------------------------------------------------|-----------------------|
| F1 ~ F4  | Selects modes displayed at the bottom line of the display, and executes commands. The key numbers correspond to the mode and command numbers. | <b>F1</b> ~ <b>F4</b> |

### 2. Data entry / operation keys

| HPB Keys                | Description                                                                                                    | TPB Keys |
|-------------------------|----------------------------------------------------------------------------------------------------|----------|
| RUN                     | Starts robot operation in accordance with the selected program and parameters.                                                     | RUN      |
| STOP                    | Stops the robot operation which is in progress. Operation can be resumed by pressing again.                                        | STOP     |
|                         | Selects the axis when controlling 3 or more axes. There is no <b>CHG</b> key on the HPB. Instead, the following keys are provided. |          |
|                         | Operation Description HPB                                                                                                    |          |
| Not available<br>on HPB | Switches the axis during point data editing operations.                                                                            | СНG      |
|                         | DIO monitor switching.                                                                                                    |          |
| DIO                     | Displays the DIO monitor.                                                                                                    | DIO      |

Basic Operations

| 0~9                                             | Numerical input keys.                                                                                     | 0~9                                                                                                    |
|-------------------------------------------------|----------------------------------------------------------------------------------------------------|----------------------------------------------------------------------------------------------------|
| • -                                             | Symbol input keys.                                                                                        | • -                                                                                                    |
|                                                 | Robot language input keys (used the robot language editing screen in the program editing mode).           |                                                                                                    |
| #1+{x}#1-<br>#2+{y#2-<br>#3+{z}#3-<br>#4+{x}#4- | Moves the robot in the plus and minus directions within an X, Y, Z, R coordinate system.                  | $\begin{array}{c} X \\ X \\ Y \\ Y \\ R \end{array} \qquad \begin{array}{c} X \\ Z \\ Y \\ R \end{array}$ |
|                                                 | For screen left/right scrolling, and cursor left/right movement.                                          | X-<br>Z-                                                                                                  |
|                                                 | For scrolling through displayed parameter and point numbers.                                              | STEP<br>UP DOWN                                                                                           |
| ESC                                             | Returns to the previous mode or screen.                                                                   | ESC                                                                                                    |
| BS                                              | (BackSpace) Moves the editing cursor one space back at numerical input operations, and erases that entry. | BS                                                                                                    |
| ۲                                               | Registers an entered value.                                                                               | <b></b>                                                                                                   |

# 3.2 HPB and TPB key layout differences

The main differences between the HPB and TPB key layout and key functions are shown below.

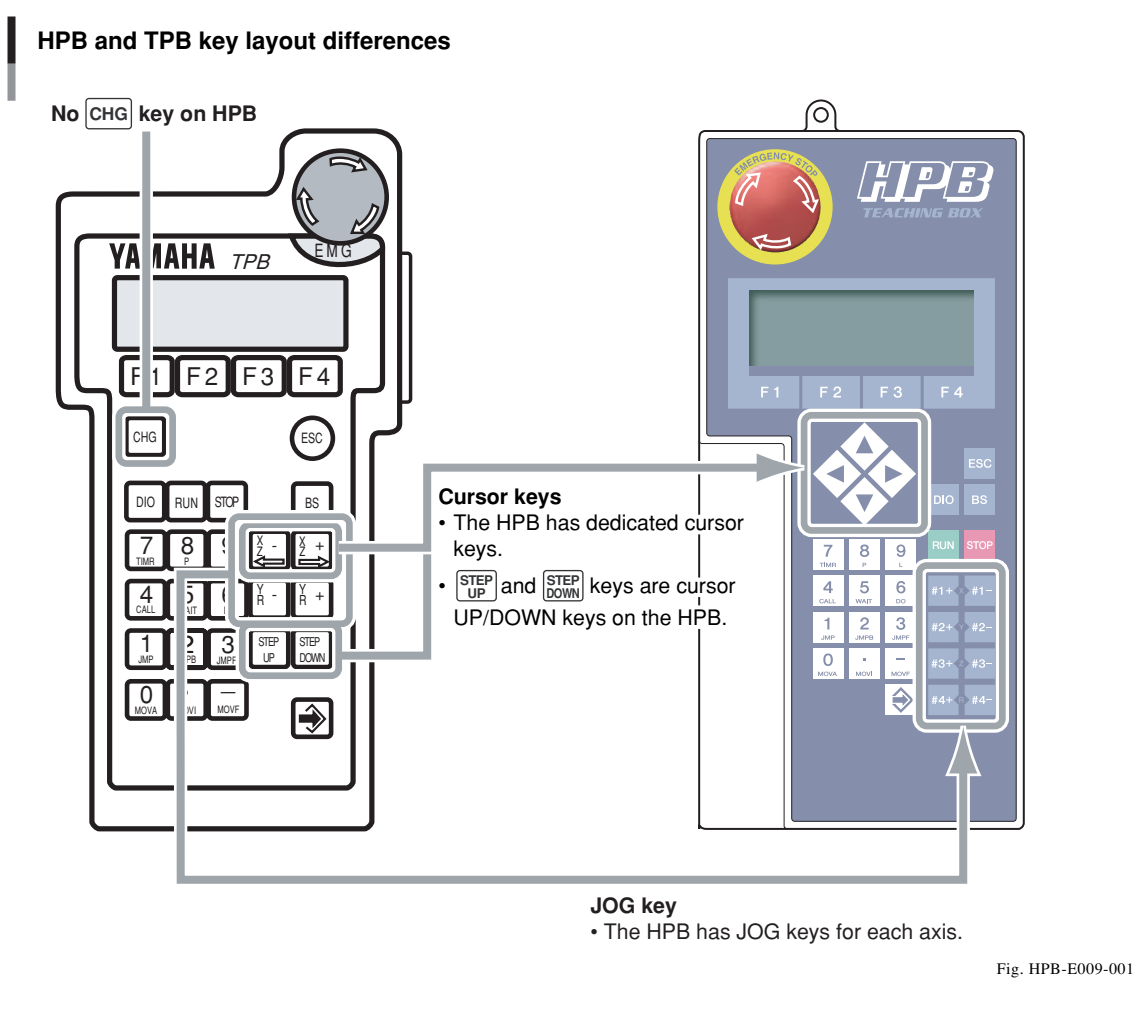

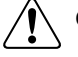

### CAUTION -

The JOG key plus/minus direction layout on the HPB is the reverse of that on the TPB. Use care to avoid specifying the wrong direction.

3-**3** 

### 3.3 Basic key operation

HPB operations are selected from a hierarchical menu system. To display a menu item, press the corresponding function key. The number keys and the  $\Leftrightarrow$  key are used to enter numerical values. The following steps describe a basic HPB operation, showing how to select a robot operation program from the initial menu.

### **Step 1** Verify that the initial menu screen displays. The initial menu screen has a [MENU] title at the top line, with the 4 modes displayed for selection on the bottom line.

| 1 E D I T | (Editing)   |
|-----------|-------------|
| 2 O P R T | (Operation) |
| 3 S Y S   | (System)    |
| 4 M O N   | (Monitor)   |

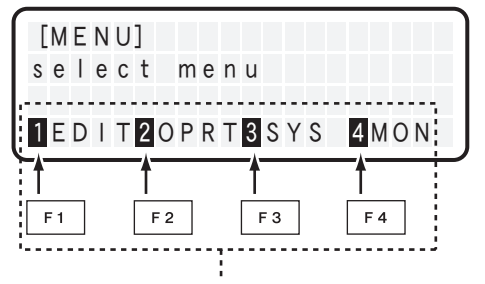

Selectable menus (modes) and corresponding function keys

Fig. HPB-E010-001

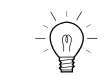

NOTE

The numbers to the left of each mode correspond to the function key numbers.

# **step2** Press the function key for the desired mode.

The screen then changes to that of the selected mode. In the example shown at right, the initial menu screen's  $\boxed{F2}$  (OPRT) key was pressed to select the OPRT (operation) mode. The following 3 sub-modes can be selected from the OPRT mode.

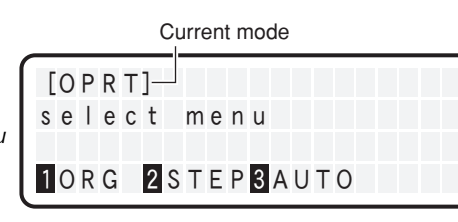

Fig. HPB-E010-002

- **1** O R G (Return-to-origin)
- 2 S T E P (Step operation)
- **3** A U T O (Automatic operation)

# **step3 Press a function key to select the desired sub-mode.**

Each time a function key is pressed to select a menu, processing moves further down into the hierarchical menu system.

In the example shown at right, the OPRT mode

screen's F2 (STEP) key was pressed to select the STEP mode.

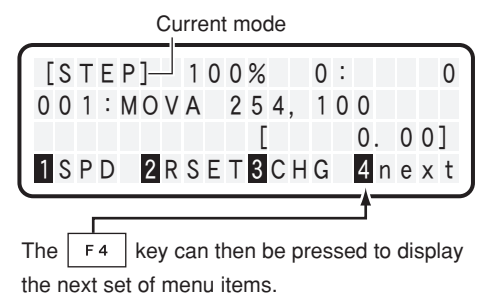

Fig. HPB-E010-003

# $-\underbrace{\bigcirc}_{-}$ NOTE =

The [4 next] item displays at the right end of the bottom line when there are 5 or more selectable menu items. The F4 key can then be pressed to display the next set of menu items. Press st to return to the previous set of menu items.

### **3 Basic Operations**

# **step4** Use the same procedure to select the next mode.

In the example shown at right, the STEP mode screen's [F3] (CHG) key was pressed to select the program changing mode. The desired value can then be entered at the cursor ( \_ ) position.

Input enabled at cursor position

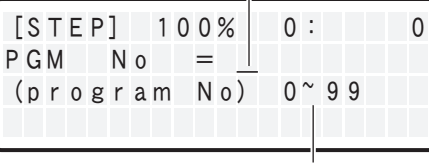

Indicates the input range. Fig. HPB-E010-004

### **step5** Enter the desired program No.

Use the number keys to enter the desired program No., then press the  $\Leftrightarrow$  key to select that program.

3-**5** 

### 3.4 Hierarchical menu structure

HPB operations are performed by making selections from a hierarchical menu system. The HPB menu hierarchy structure is shown below.

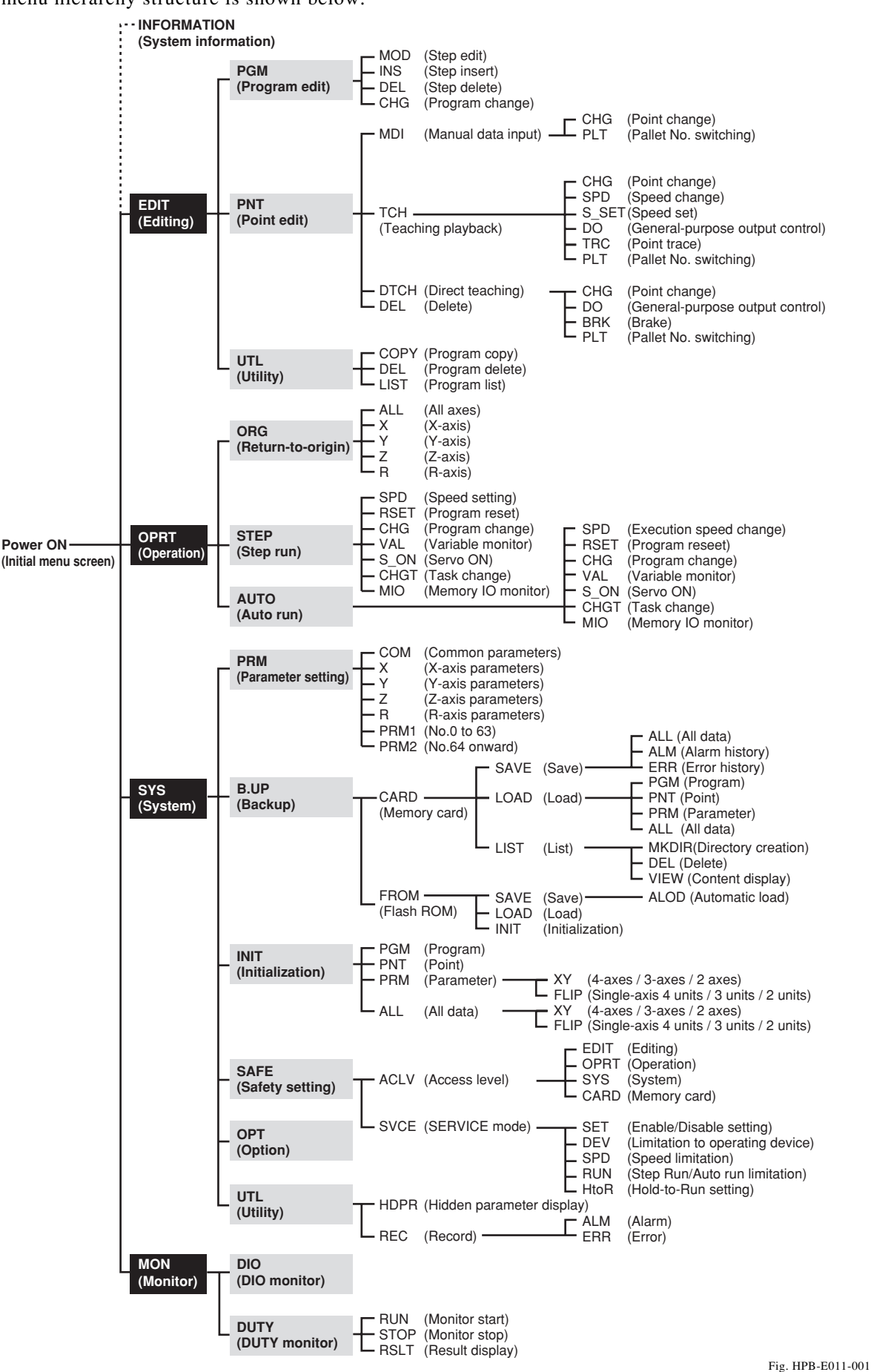

\* The menu hierarchy structure varies according to the controller model and version being used.

SD memory cards can be used at the HPB to back up controller data.

### 4.1 Before using an SD memory card

### 4.1.1 Supported SD memory card type

Only SD memory cards with a "FAT12/16" format can be used. These cards are provided by the customer.

The HPB does not offer the following functions with regard SD memory cards:

- Volume label display & setting function
- Attribute change function
- Format function

A personal computer must be used to format an SD memory card, and for changing attributes.

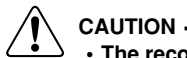

- The recommended SD memory card size is "up to 32MB". Using a card size of 64MB or more during format on Windows sometimes causes "FAT32" to appear as the preset value. However, the HPB cannot use FAT32, so always select "FAT" at this time.
- The maximum size of the controller data file backed up on the SD memory card is "328KB". The data file size is generally about "64KB" so up to 512 files can be stored on a 32MB memory card.

### 4.1.2 Inserting and ejecting an SD memory card

A PUSH-PUSH type (with breakage prevention mechanism for excessive-force ejection) is used for SD memory card insertion and ejection.

### Inserting the card

### **step1** Insert the SD memory card into the SD memory card slot (connector).

Inserting the SD memory card (1)

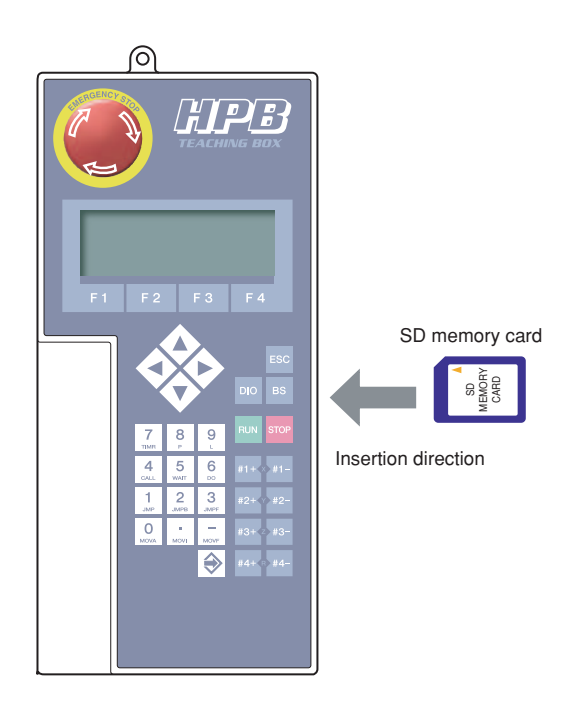

Fig. HPB-E012-001

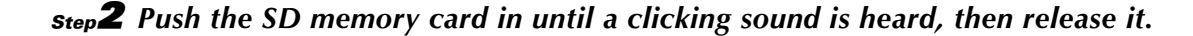

Inserting the SD memory card (2)

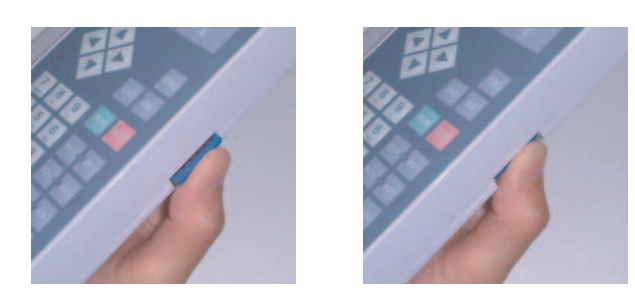

Fig. HPB-E012-002 Fig. HPB-E012-003

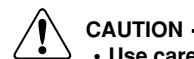

· Use care to avoid inserting the SD memory card in a reversed posture.

### Ejecting the card

**step1** Push the SD memory card in until a clicking sound is heard, then release it.

SD memory card ejection (1)

Fig. HPB-E012-003 Fig. HPB-E012-002

### **step2** Remove the SD memory card from the SD memory card slot (connector).

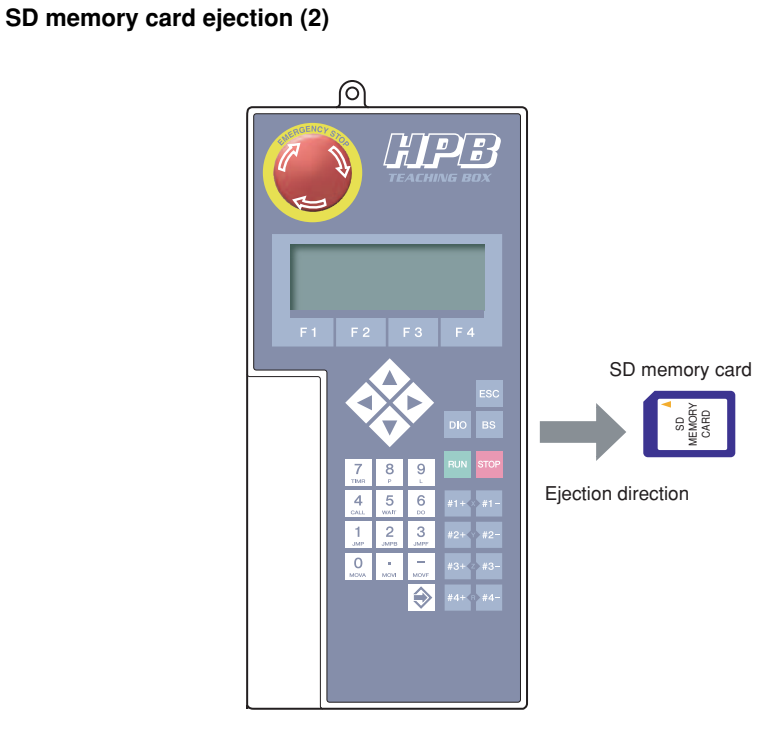

Fig. HPB-E012-004

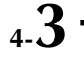

### 4.1.3 Loading backup data

Backed up data can be loaded to other compatible controller types. Compatibility is indicated by the controller type and version information on the file's first line.

For details concerning the controller type and version checking procedure, see section 4.6 "Displaying SD memory card file content". This controller type and version can also be checked by using the text editor on a personal computer.

### **VIEW screen**

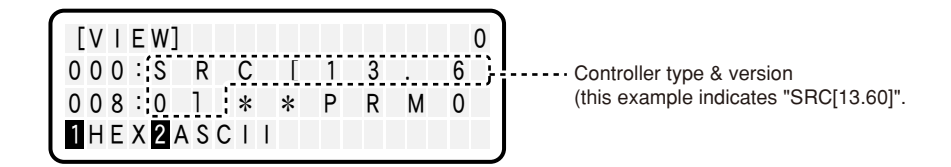

Fig. HPB-E013-001

### Data compatibility table (1)

|                                     |                    |      |                      |      | Сог         | ntrol       | er type      |      |             |             |             |      |      |      |       |       |
|-------------------------------------|--------------------|------|----------------------|------|-------------|-------------|--------------|------|-------------|-------------|-------------|------|------|------|-------|-------|
| File's 1st line                     | SRCA<br>SRC<br>ERC | SRCH | DRCA<br>DRC-R<br>DRC | DRCH | TRCH 3 axes | TRCH 4 axes | SRCX<br>ERCX | DRCX | TRCX 2 axes | TRCX 3 axes | TRCX 4 axes | SRCP | SRCD | ERCD | SR1-X | SR1-P |
| SRC[1.nn]<br>SRC[2.nn]<br>SRC[4.nn] | 0                  |      |                      |      |             |             |              |      |             |             |             |      |      |      |       |       |
| SRC[3.nn]                           |                    | 0    |                      |      |             |             |              |      |             |             |             |      |      |      |       |       |
| DRC[5.nn]<br>DRC[6.nn]<br>DRC[7.nn] |                    |      | 0                    |      |             |             |              |      |             |             |             |      |      |      |       |       |
| DRC[8.nn]                           |                    |      |                      | 0    |             |             |              |      |             |             |             |      |      |      |       |       |
| TRC3[9.nn]                          |                    |      |                      |      | 0           |             |              |      |             |             |             |      |      |      |       |       |
| TRC4[9.nn]                          |                    |      |                      |      |             | 0           |              |      |             |             |             |      |      |      |       |       |
| SRC[13.nn]                          |                    |      |                      |      |             |             | 0            |      |             |             |             |      |      |      |       |       |
| DRC[18.nn]                          |                    |      |                      |      |             |             |              | 0    |             |             |             |      |      |      |       |       |
| TRC2[19.nn]                         |                    |      |                      |      |             |             |              |      | 0           |             |             |      |      |      |       |       |
| TRC3[19.nn]                         |                    |      |                      |      |             |             |              |      |             | 0           |             |      |      |      |       |       |
| TRC4[19.nn]                         |                    |      |                      |      |             |             |              |      |             |             | 0           |      |      |      |       |       |
| SRC[24.nn]                          |                    |      |                      |      |             |             |              |      |             |             |             | 0    |      |      |       |       |
| SRC[24.nnB]                         |                    |      |                      |      |             |             |              |      |             |             |             |      | 0    |      |       |       |
| SRC[33.nn]                          |                    |      |                      |      |             |             |              |      |             |             |             |      |      | 0    |       |       |
| SRC[53.nn]                          |                    |      |                      |      |             |             |              |      |             |             |             |      |      |      | 0     |       |
| SRC[54.nn]                          |                    |      |                      |      |             |             |              |      |             |             |             |      |      |      |       | 0     |
| Other                               |                    |      |                      |      |             |             |              |      |             |             |             |      |      |      |       |       |

"O" marks indicate that PGM (program data), PNT (point data), PRM (parameter data), ALL (program, point, and parameter data) can all be loaded. "▲" marks indicate that only PGM (program data) and PNT (point data) can be loaded. PRM (parameter data)

"A" marks indicate that only PGM (program data) and PNT (point data) can be loaded. PRM (parameter data) and ALL (program, point, and parameter data) cannot be loaded.

[Ex] When "SRC[24.60]" is indicated at the file's 1st line:

 $\downarrow$ 

PGM (program data), PNT (point data), PRM (parameter data), ALL (program, point, and parameter data) can all be loaded to the SRCP controller.

Only PGM (program data) and PNT (point data) can be loaded to SRC, SRCH, SRCX, SRCD, ERCD, SR1-X, and SR1-P controllers.

### [Supplemental Information]

The controller version is not indicated in newly created data (created by using the POPCOM support software) which is loaded to a controller by way of an SD memory card, and the file types are as shown in the table below.

### Data compatibility table (2)

|                 |                    |      |                      |      | Со          | ntrol       | ler type         |             |             |                  |             |      |                  |      |       |             |
|-----------------|--------------------|------|----------------------|------|-------------|-------------|------------------|-------------|-------------|------------------|-------------|------|------------------|------|-------|-------------|
| File's 1st line | SRCA<br>SRC<br>ERC | SRCH | DRCA<br>DRC-R<br>DRC | DRCH | TRCH 3 axes | TRCH 4 axes | SRCX<br>ERCX     | DRCX        | TRCX 2 axes | TRCX 3 axes      | TRCX 4 axes | SRCP | SRCD             | ERCD | SR1-X | SR1-P       |
| SRC             |                    | Δ    |                      |      |             |             | $\bigtriangleup$ |             |             |                  |             | Δ    | $\bigtriangleup$ | Δ    | Δ     | $\triangle$ |
| DRC             |                    |      | $\bigtriangleup$     | Δ    |             |             |                  | $\triangle$ |             |                  |             |      |                  |      |       |             |
| TRC2            |                    |      |                      |      |             |             |                  |             | Δ           |                  |             |      |                  |      |       |             |
| TRC3            |                    |      |                      |      | $\triangle$ |             |                  |             |             | $\bigtriangleup$ |             |      |                  |      |       |             |
| TRC4            |                    |      |                      |      |             | Δ           |                  |             |             |                  | Δ           |      |                  |      |       |             |
| Other           |                    |      |                      |      |             |             |                  |             |             |                  |             |      |                  |      |       |             |

"△" marks indicate that PGM (program data) and PNT (point data) can be loaded. When attempting to load PRM (parameter data) and ALL (program, point and parameter data), a warning displays with a message requesting loading confirmation.

### [Ex] When "SRC" is indicated at the file's 1st line:

PGM (program data) and PNT (point data) can be loaded to SRC, SRCH, SRCX, SRCP, SRCD, ERCD, SR1-X, and SR1-P controllers. When attempting to load PRM (parameter data) and ALL (program, point, and parameter data), a warning displays with a message requesting loading confirmation.

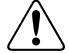

### CAUTION -

If incorrect robot data is loaded to the robot controller, this may impair robot controller performance and may also cause failures or malfunctions or errors, so use caution.

### 4.2 Saving controller data to an SD memory card

| Step 1 | Insert | an | SD | memory | ⁄ card | in | the | HPB. |
|--------|--------|----|----|--------|--------|----|-----|------|
|--------|--------|----|----|--------|--------|----|-----|------|

Step2 Press F3 (SYS) on the initial menu screen.The SYS (system) mode screen appears.

[MENU] select menu 1EDIT2OPRT3SYS 4MON

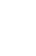

|                                                                                                   | Fig. HPB-E014-00                |
|---------------------------------------------------------------------------------------------------|---------------------------------|
| <b>step3 Press F</b> <sup>2</sup> ( <b>B.UP</b> ).<br>The screen changes to the data backup mode. | [SYS]<br>select menu            |
|                                                                                                   | Fig. HPB-E014-00                |
| <b>step4 Press F1 (CARD).</b><br>The screen changes to the memory card mode.                      | [SYS-B.UP]<br>select menu       |
|                                                                                                   |                                 |
|                                                                                                   | Fig. HPB-E014-00                |
| step <b>5</b> Press F1 (SAVE).                                                                    | [SYS-B. UP-CARD]<br>select menu |
|                                                                                                   | SAVE 2 LOAD 3 LIST              |
|                                                                                                   | Fig HPB-E014-004                |

### **step6** Specify the data to be saved.

- Press F1 (ALL) to save all data (program, point and parameter data).
- Press F2 (ALM) to save the alarm history.
- Press F3 (ERR) to save the error history.

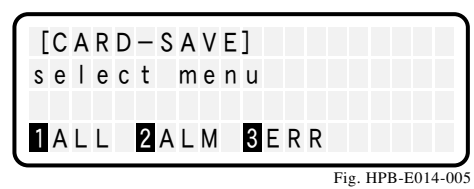

### **step7** Specify the save destination. Press F1 (SEL) or $\Leftrightarrow$ to display the data save destination. Data save destinations can be displayed by the following 2 methods. • Saving in the root directory: \* A "root directory" is the highest level directory in [CARD-SELECT-DIR] the hierarchy. SRCX . ALL" 050601 1234 1 SEL 2 MKDIR 3 DEL 4 VIEW (1) "Lv" indicates the directory level. ("Lv1" denotes the root directory.) • Saving in a directory other than the root directory [CARD-SELECT-DIR](sub-directory): . BAK >< 0 5 0 6 0 1 Use the cursor keys ( $\checkmark$ $\checkmark$ $\checkmark$ ) to specify 050601 1234 the hierarchy level where the data is to be saved. 1 SEL 2 MKDIR 3 DEL 4 VIEW (1) (1) Directory names are enclosed in

Fig. HPB-E014-007

(1)

L v 1

Fig. HPB-E014-006

L v 1

4 K

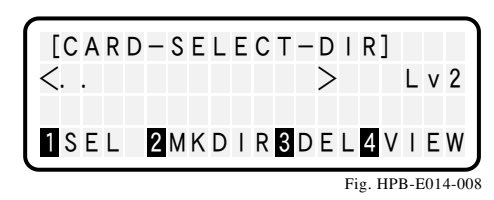

angle-brackets (< >).

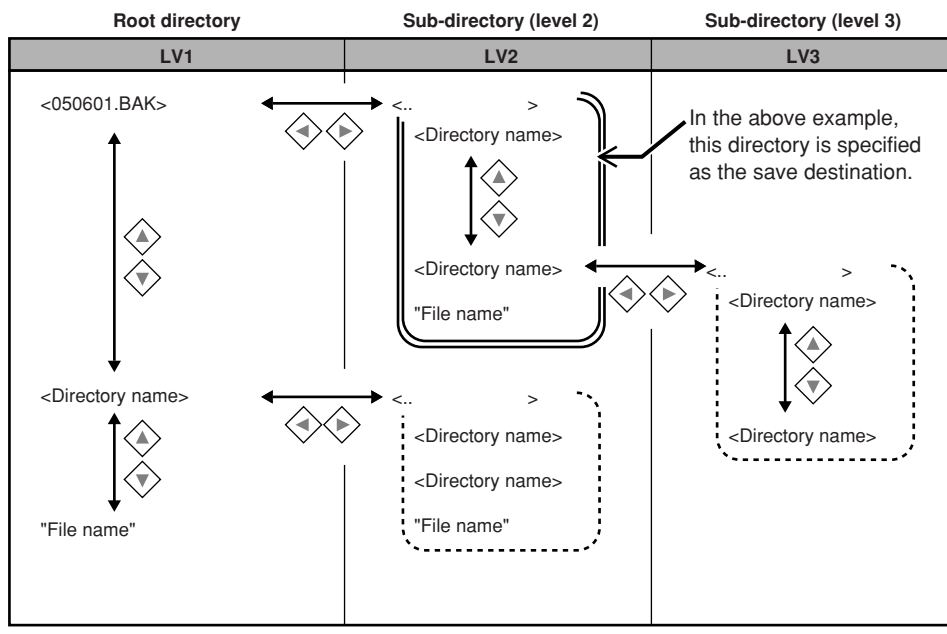

• Directory names are enclosed in angle-brackets (< >).

• File names are enclosed in quotation marks (" ").

Fig. HPB-E014-009

### step8 Assign the file name.

Enter a file name of up to 8 characters (alphanumeric chars, underscore marks ( $\_$ ), and hyphens (-) are permitted), then press  $\diamondsuit$ . (file extension names are automatically assigned, and need not be entered.) The character input procedure is described below.

### [Character input procedure]

Select the desired alphabetic input characters from the character string displayed on the screen's 3rd line. Key in numerical values and hyphens directly from the number keys.

To select characters from the screen's 3rd line character string, use the left/right ( ) cursor keys to move the cursor in 1-character units, or use the up/down ( ) cursor keys to move the cursor in 10-character units. [CARD-SAVE] = .ALL ABCDEFGHIJKLMNOPQRST keyin Fig. HPB-E014-010

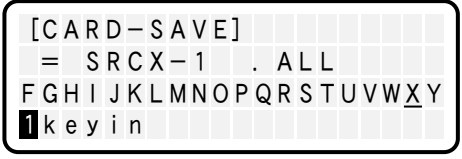

Fig. HPB-E014-011i

When the cursor is positioned at the desired character, press F1 (keyin).

### **step9** Assign a date to the saved file.

Use the number keys and the left/right (()) cursor keys to enter the date (Western calendar year/ month/day) and the time (hour:minutes:seconds). (The date and time are not entered automatically.) After entering the date and time, press the \$ key.

| [C A | R D | - 5 | A   | ۷ | E | ] |   |   |   |   |   |   |   |   |  |
|------|-----|-----|-----|---|---|---|---|---|---|---|---|---|---|---|--|
| =    | S R | СХ  | ( — | 1 |   |   |   | A | L | L |   |   |   |   |  |
| 200  | 5/  | 0 6 | /   | 0 | 1 |   | 0 | 0 | : | 0 | 0 | : | 0 | 0 |  |
|      |     |     |     |   |   |   |   |   |   |   |   |   |   |   |  |

Fig. HPB-E014-012

### **step10 Press F1** (yes) to save the data.

To abort the data save operation, press F2 (no).

A "saving..." message displays during the save operation, and "save complete" displays when the operation is completed without error.

| [<br>s | C<br>a | A<br>v | R<br>e | D | -<br>0 | S<br>K | A | ۷<br>? | E | ] |  |   |      |     |    |     |     |    |    |
|--------|--------|--------|--------|---|--------|--------|---|--------|---|---|--|---|------|-----|----|-----|-----|----|----|
| 1      | у      | e      | s      |   | 2      | n      | 0 |        |   |   |  |   |      |     |    |     |     |    |    |
|        |        |        |        |   |        |        |   |        |   |   |  | ] | Fig. | . н | PB | 8-E | 014 | -0 | 13 |

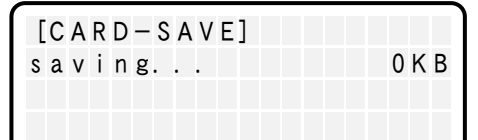

Fig. HPB-E014-014

| [C A | RD | - 9 | A | ۷ | E | ] |   |   |  |  |  |  |
|------|----|-----|---|---|---|---|---|---|--|--|--|--|
| sav  | e  | сс  | m | р |   | e | t | e |  |  |  |  |

Fig. HPB-E014-015

4-**8** 

### 

NOTE

- If an alarm occurs during the save operation, the file being written is deleted without being destroyed.
  If connection with the controller is severed during the save operation, or if the SD memory card is ejected at that time, the file will be destroyed.
- HPB performs file management by the FAT format used on Windows personal computers. Therefore non-contiguous file conditions occur after repeated saves and deletions, possibly reducing the file access speed. If this occurs, back up all files to a Windows personal computer, then copy only the required files.

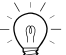

/Ì

Data is saved in an ASCII format, and it can therefore be used in the POPCOM support software.

#### Loading SD memory card data to the controller 4.3

| Step 1 | Insert | an | SD | memory | card | in | the | HPB. |
|--------|--------|----|----|--------|------|----|-----|------|
|--------|--------|----|----|--------|------|----|-----|------|

**step2** Press **F3** (SYS) on the initial menu screen. The SYS (system) mode screen appears.

[MENU] select menu 1 EDIT2OPRT3SYS 4 MON Fig. HPB-E015-001

|                                                                                                   | Fig. HPB-E015-001                                             |
|---------------------------------------------------------------------------------------------------|---------------------------------------------------------------|
| <b>Step3 Press F</b> <sup>2</sup> ( <b>B.UP</b> ).<br>The screen changes to the data backup mode. | [SYS]<br>select menu<br>1 PRM 2 B. UP3 INIT4 next             |
|                                                                                                   | Fig. HPB-E015-002                                             |
| <b>Step4 Press F1 (CARD).</b><br>The screen changes to the memory card mode.                      | [SYS-B. UP]<br>select menu<br>1CARD2FROM<br>Fig. HPB-E015-003 |
| step <b>5</b> Press F2 (LOAD).                                                                    | [SYS-B. UP-CARD]<br>select menu<br>1 SAVE 2 LOAD 3 LIST       |

Fig. HPB-E015-004

### step 6 Specify the file to be loaded.

• Specifying a file in the root directory:

Use the up/down ( the file to be loaded, then press F1 (SEL) or .

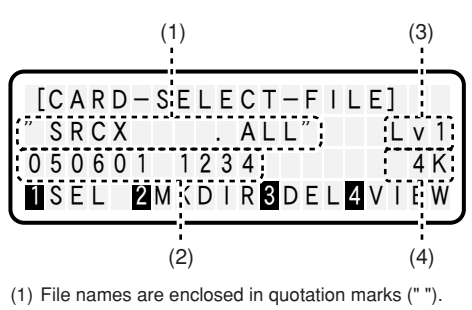

(2) Indicates the date and time (no "secs." display). (3) "Lv" denotes the directory hierarchy level.

("Lv1" denotes the root directory.)

(4) Indicates the file size (in Kbyte units).

Fig. HPB-E015-005

### 4 Using SD Memory Cards

• Specifying a directory (sub-directory) other than the root directory:

| Use the cursor keys (             | $\rightarrow$ | ) to display        |
|-----------------------------------|---------------|---------------------|
| the file to be loaded, then press | F 1           | (SEL) or <b>⇒</b> . |

| (1                 | )          |                              |           |     |
|--------------------|------------|------------------------------|-----------|-----|
| [CARD-S<br><050601 | ELE        | CT-F<br>BAK>                 | ILE]<br>L | v 1 |
| 050601<br>SEL 21M  | 123<br>(DI | 4;<br>R <mark>3</mark> D E I | _ 4 V I   | EW  |

(2)

(1) Directory names are enclosed in

angle-brackets (< >).(2) Indicates the date and time (no "secs." display).

Fig. HPB-E015-006

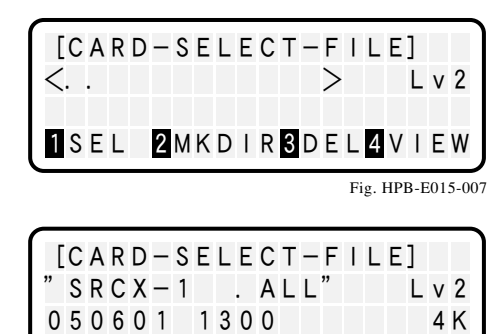

1 SEL 2 MKDIR 3 DEL 4 VIEW

Fig. HPB-E015-008i

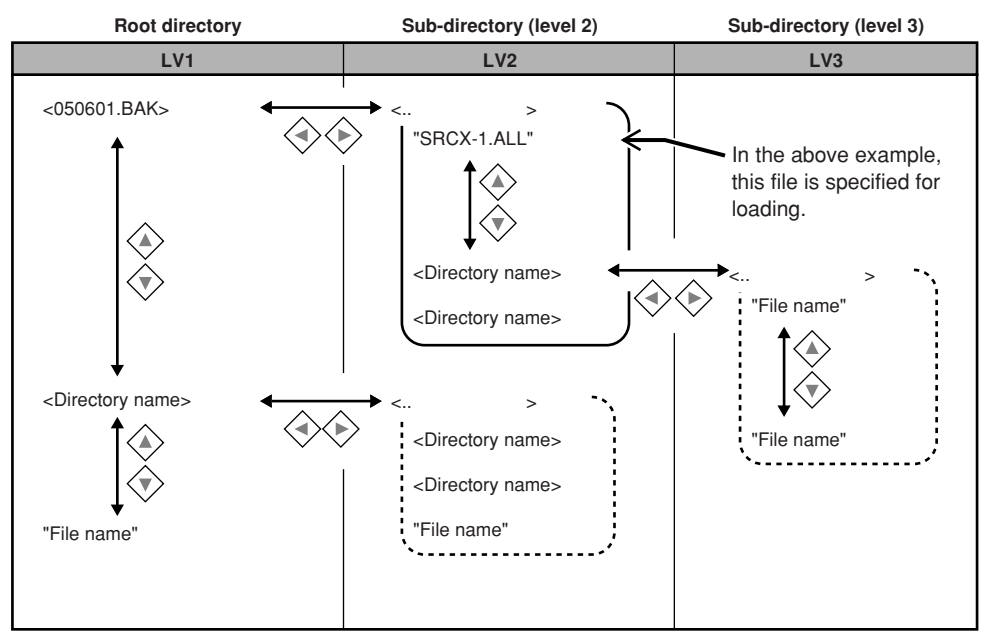

• Directory names are enclosed in angle-brackets (< >).

• File names are enclosed in quotation marks (" ").

Fig. HPB-E015-009

### **step7** Specify the data to be loaded.

- To load program data, press F1 (PGM).
- To load point data, press F2 (PNT).
- To load parameter data, press F3 (PRM).
- To load all data (program, point, parameter), press
   F4 (ALL).

### step8 Check the onscreen message.

- An overwrite confirmation message displays only if
   F1 (PGM) or
   F2 (PNT) was selected at Step
- Press F1 (yes) to retain program and point data which is not redundant.
- Press F2 (no) to initialize all controller data, and then load the new data.
- If F4 (ALL) was selected at Step 7, the controller's program and point data is initialized, and a load confirmation message displays.

### **step9 Press F**1 (yes) to load the data.

Press F2 (no) to abort the data loading operation.

A "loading..." message displays while the data is being loaded, and a "load complete" message displays when loading is completed.

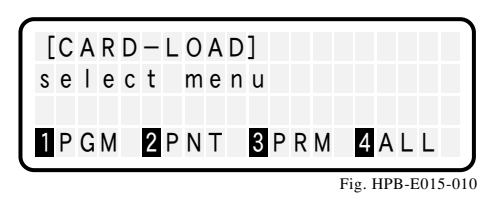

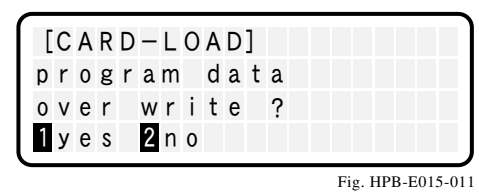

[CARD-LOAD] program data load OK ? 1yes 2no

Fig. HPB-E015-012

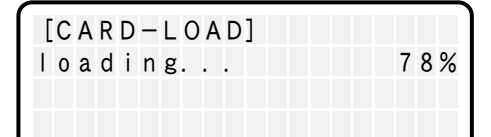

Fig. HPB-E015-013

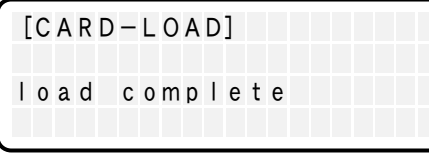

Fig. HPB-E015-014

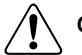

CAUTION -

- Data loading does not occur if the initializing processing fails at Step 8. Moreover, if an error occurs during the data loading operation, the loaded data up to the error occurrence point remains in the controller because initializing occurs before the data loading operation.
- Do not eject the SD memory card during a data loading operation.
- HPB performs file management by the FAT format used on Windows personal computers. Therefore
  non-contiguous file conditions occur after repeated saves and deletions, possibly reducing the file
  access speed. If this occurs, back up all files to a Windows personal computer, then copy only the
  required files.
- If incorrect robot data is loaded to the robot controller, this may impair robot controller performance and may also cause failures or malfunctions or errors, so use caution.

## 4.4 Creating directories on the SD memory card

| Step <b>1</b> | Insert an SD memory card in the HPB.                                                       |                                               |
|---------------|--------------------------------------------------------------------------------------------|-----------------------------------------------|
| Step <b>2</b> | <b>Press F3 (SYS) on the initial menu screen.</b><br>The SYS (system) mode screen appears. | [MENU]<br>select menu<br>1EDIT2OPRT3SYS 41MON |
| Step <b>3</b> | <b>Press F2 (B.UP).</b><br>The screen changes to the data backup mode.                     | Fig. HPB-E016-001                             |
| Step <b>4</b> | <b>Press</b> F1 (CARD).<br>The screen changes to the memory card mode.                     | Fig. HPB-E016-002                             |
| Step <b>5</b> | Press F3 (LIST).                                                                           | Fig. HPB-E016-003                             |

Fig. HPB-E016-004

# step 6 Specify the location where the directory is to be created.

Display the hierarchy level where the directory is to be created, then press F1 (MKDIR). The procedure for displaying the hierarchy level where the directory is to be created, is given below.

- For creation in the root directory:
  - \* A "root directory" is the highest level directory in the hierarchy.
  - \* An "empty" message displays if there are no files in the SD memory card.

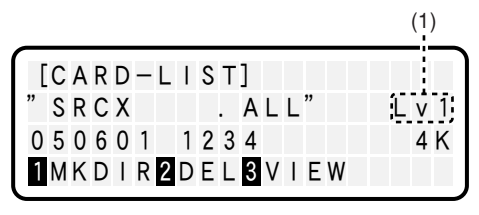

 "Lv" denotes the directory hierarchy level. ("Lv1" denotes the root directory.)

Fig. HPB-E016-005

• For creation in a directory other than the root directory (sub-directory):

Use the cursor keys ( ) to specify the hierarchy level where the directory is to be created.

| L | С | A | R | D | - | L |   | S | Т | ] |   |   |   |    |      |     |     |    |      |
|---|---|---|---|---|---|---|---|---|---|---|---|---|---|----|------|-----|-----|----|------|
| < | 0 | 5 | 0 | 6 | 0 | 1 |   |   |   | В | A | Κ | > |    |      |     | L   | ٧  | 1    |
| 0 | 5 | 0 | 6 | 0 | 1 |   | 1 | 2 | 3 | 4 |   |   |   |    |      |     |     |    |      |
| 1 | М | Κ | D | L | R | 2 | D | Е | L | 3 | ۷ | T | Е | W  |      |     |     |    |      |
|   |   |   |   |   |   |   |   |   |   |   |   |   |   | Fi | g. I | -IP | B-E | 01 | 5-00 |
|   |   |   |   |   |   |   |   |   |   |   |   |   |   |    |      |     |     |    |      |
| _ |   |   |   |   |   |   |   |   |   |   |   |   |   |    | Č.   |     |     |    | _    |
|   | С | A | R | D | _ | L |   | S | Т | ] |   |   |   |    |      |     |     |    |      |
| [ | C | A | R | D | - | L |   | S | Т | ] |   |   | > |    |      |     | L   | v  | 2    |
| [ | C | A | R | D |   | L |   | S | Т | ] |   |   | > |    |      |     | L   | v  | 2    |

Fig. HPB-E016-007

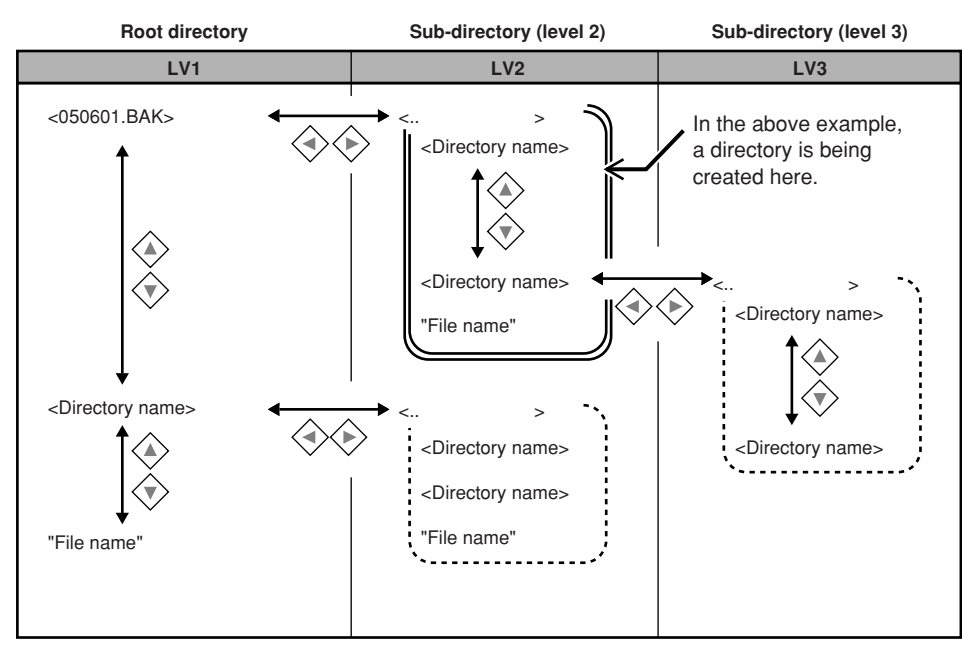

• Directory names are enclosed in angle-brackets (< >).

• File names are enclosed in quotation marks (" ").

Fig. HPB-E016-008

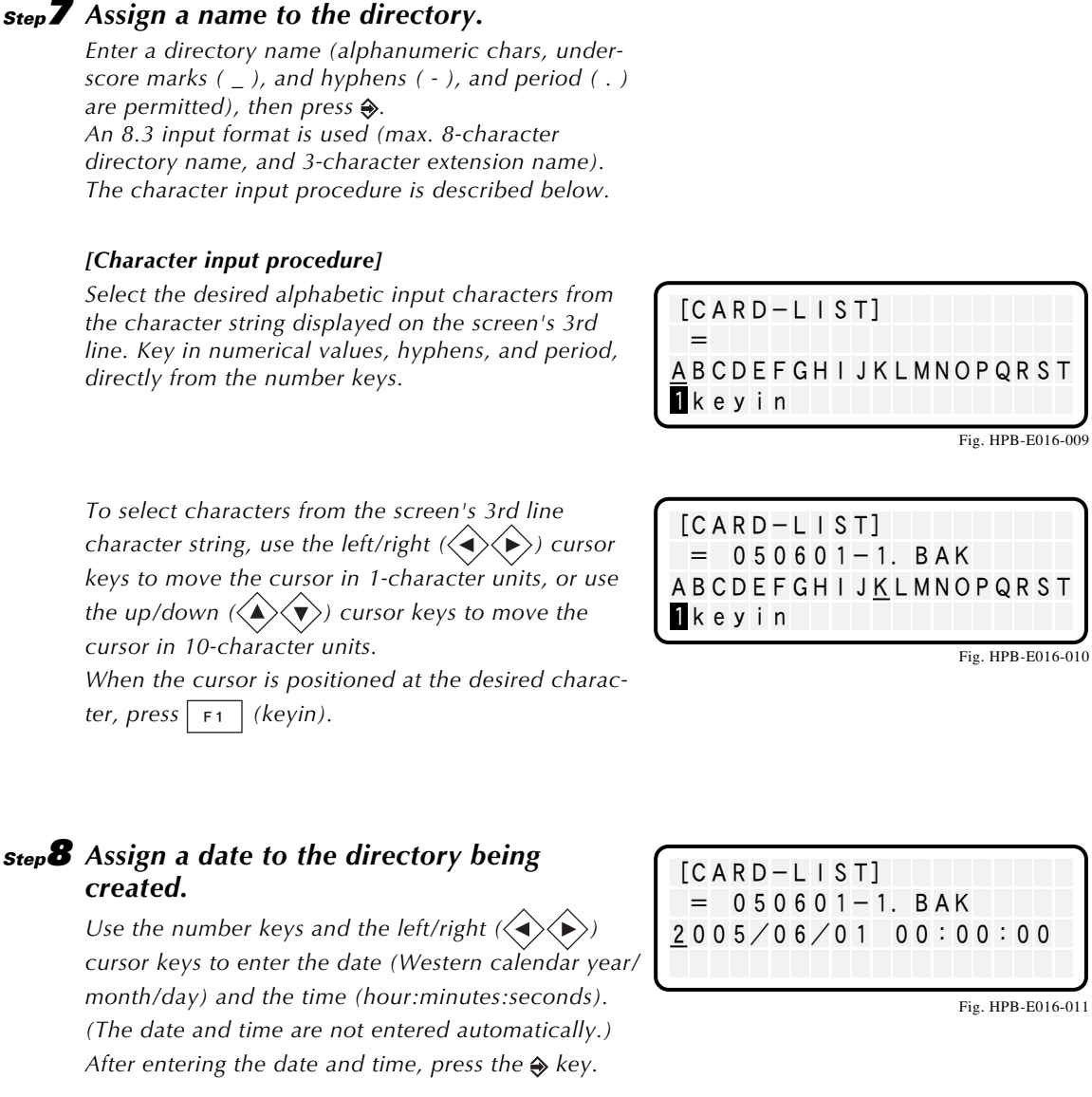

### **step8** Assign a date to the directory being created.

**step9** Press **F1** (yes) to create the directory.

the system returns to the Step 6 screen.

Use the number keys and the left/right ( $\langle \bullet \rangle \langle \bullet \rangle$ ) month/day) and the time (hour:minutes:seconds). (The date and time are not entered automatically.) After entering the date and time, press the  $\Leftrightarrow$  key.

To abort the data save operation, press  $| F_2 |$  (no).

If the directory creation is completed without error,

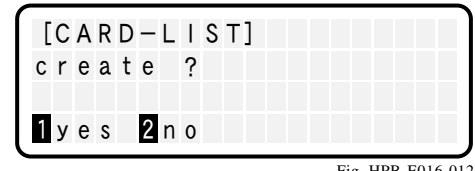

Fig. HPB-E016-012

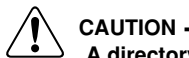

#### A directory name which already exists in the same directory cannot be assigned as the name of the directory being created.

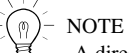

A directory hierarchy level down to level 8 (Lv1 to Lv8) can be selected as the directory creation level.

#### Deleting files and directories from the SD memory card 4.5

### step 1 Insert an SD memory card in the HPB.

**Step2** Press **F3** (SYS) on the initial menu screen. The SYS (system) mode screen appears.

[MENU] select menu 1 EDIT2OPRT3SYS 4 MON Fig. HPB-E017-001

|                                                                                                 | Fig. HPB-E017-0                               |
|-------------------------------------------------------------------------------------------------|-----------------------------------------------|
| <b>step3 Press F</b> <sup>2</sup> <b>(B.UP).</b><br>The screen changes to the data backup mode. | [SYS]<br>select menu<br>1PRM 2B. UP3INIT4next |
|                                                                                                 | Fig. HPB-E017-0                               |
| <b>Step4 Press F1 (CARD).</b><br>The screen changes to the memory card mode.                    | [SYS-B.UP]<br>select menu<br>1CARD2FROM       |
|                                                                                                 | Fig. HPB-E017-0                               |
| step <b>5</b> Press F3 (LIST).                                                                  | [SYS-B. UP-CARD]<br>select menu               |
|                                                                                                 | SAVEZLUAD 3 LISI                              |

### **step6** Select the file or directory to be deleted.

Use the cursor keys  $(\checkmark)$  $\langle \mathbf{b} \rangle$ ) to display the file or directory to be deleted, then press F2 (DEL).

(A directory cannot be deleted if it contains subdirectories and files. Therefore, deletions should always be performed in ascending order, beginning from the lower hierarchy levels.)

### **step7 Press F1** (yes) to delete the file or directory.

Press F2 (no) to abort the deletion operation. If the deletion is completed without error, the system returns to the Step 6 screen.

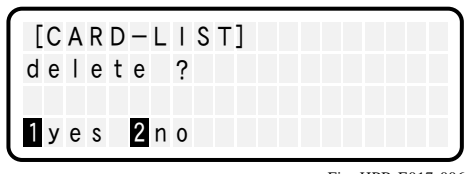

[CARD-LIST]

050601 1300

SRCX-1 . ALL"

1 MKDIR 2 DEL 3 VIEW

Fig. HPB-E017-006

Fig. HPB-E017-002

Fig. HPB-E017-003

Fig. HPB-E017-004

L v 2

Fig. HPB-E017-005

4 K

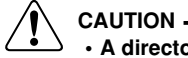

- A directory cannot be deleted if it contains sub-directories and files. Therefore, deletions should always be performed in ascending order, beginning from the lower hierarchy levels.
- Although system files and hidden files can be displayed, they cannot be deleted. This applies to read-only files, as well.
- HPB performs file management by the FAT format used on Windows personal computers. Therefore non-contiguous file conditions occur after repeated saves and deletions, possibly reducing the file access speed. If this occurs, back up all files to a Windows personal computer, then copy only the required files.

#### Displaying SD memory card file content 4.6

| step <b>1</b> Insert an SD memory card in the HPB.                                                |                                                                                        |
|---------------------------------------------------------------------------------------------------|----------------------------------------------------------------------------------------|
| <b>Step2 Press F3 (SYS) on the initial menu screen.</b><br>The SYS (system) mode screen appears.  | [MENU]<br>select menu<br>1 EDIT20PRT3SYS 42MON                                         |
| <b>Step3 Press F</b> <sup>2</sup> ( <b>B.UP</b> ).<br>The screen changes to the data backup mode. | Fig. HPB-E018-0<br>[SYS]<br>select menu<br>1 PRM 2 B. UP3 INIT4 next                   |
| <b>Step4 Press F1 (CARD).</b><br>The screen changes to the memory card mode.                      | Fig. HPB-E018-0<br>[SYS-B. UP]<br>select menu<br>1CARD2FROM                            |
| step 5 Press F3 (LIST).                                                                           | $F_{ig. HPB-E018-0}$ $[SYS-B. UP-CARD]$ $s e l e c t m e n u$ $1 SAVE 2 LOAD 3 L I ST$ |

Fig. HPB-E018-004

01

)02

)03

### step 6 Specify the file with the content to be displayed.

Use the cursor keys (  $\checkmark$   $\checkmark$   $\checkmark$  ) to display the file name, then press F3 (VIEW) to display its content.

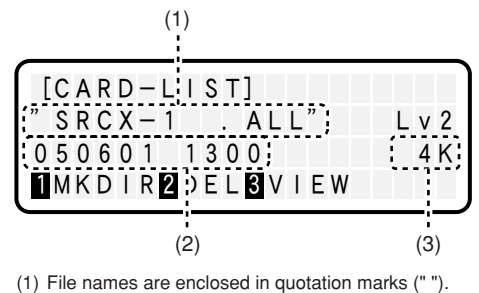

(2) Indicates the date and time (no "secs." display).

(3) Indicates the file size (in Kbyte units).

Fig. HPB-E018-005

### 4 Using SD Memory Cards

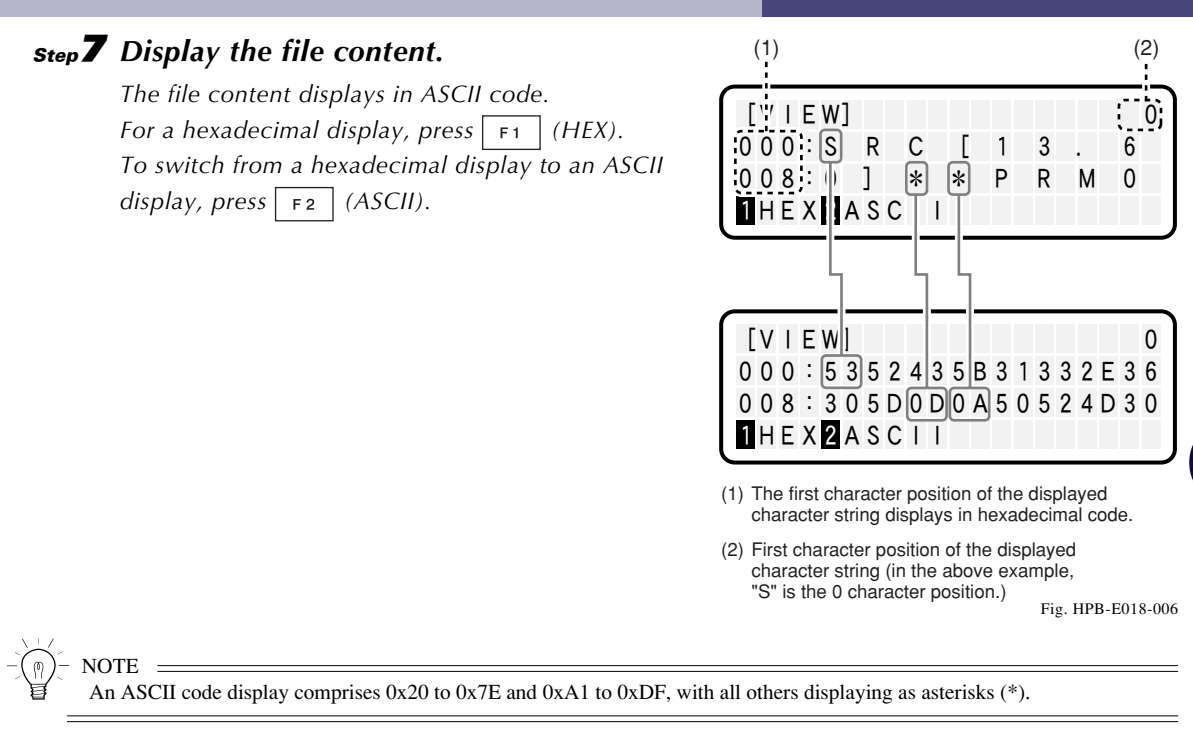

# MEMO

# 5 Error and Alarm

An error No. and message display on the HPB screen if an error occurs due to inappropriate operation (operator error). An alarm No. and alarm message display in the event of a system problem. For details concerning the content of error and alarm messages, refer to the user's manual for the controller in question.

Only error messages display (no error No.) for HPB related errors. (See section 5.1 "HPB error message list".)

Examples of error and alarm messages which display on the HPB screen are given below.

### Error message example

| Eı | Error number |    |     |    |   |   |   |   | Γ | Error message |   |   |   |   |  |   |   |   |  |  |
|----|--------------|----|-----|----|---|---|---|---|---|---------------|---|---|---|---|--|---|---|---|--|--|
|    | $\bigcap$    | [E | E   |    | Т | ] |   |   |   |               |   |   |   |   |  |   |   |   |  |  |
|    | S            | e  | ; I | е  | с | t |   | m | e | n             | u |   |   |   |  |   |   |   |  |  |
|    | 4            | 13 | ; : | С  | a | n | n | 0 | t |               | f | i | n | d |  | Ρ | G | М |  |  |
|    | 1            | F  | ۰ C | λN |   | 2 | Ρ | Ν | Т |               | 3 | U | Т | L |  |   |   |   |  |  |

### Alarm message example

| Alarm | Alarm number |   |   |   |   |   |   |  | la | rm | m | e | ssa | age | Э |   |   |   |
|-------|--------------|---|---|---|---|---|---|--|----|----|---|---|-----|-----|---|---|---|---|
|       | [STEP]       |   |   |   |   |   |   |  |    |    |   |   |     |     |   |   |   |   |
| 3     | 2:           | 0 | r | i | g | i | n |  | i  | n  | с | 0 | m   | р   | I | e | t | е |

Fig. HPB-E019-002

### Example of HPB related error message

|             | Error message            |
|-------------|--------------------------|
| [CARD]      |                          |
| card d      | etect                    |
| card w      | rite protected           |
| 1 S A V E 2 | LOAD <mark>3</mark> LIST |

Fig. HPB-E019-003

# 5.1 HPB error message list

Only error messages display (no error No.) for HPB related errors. The HPB related error messages are listed below, together with the corrective actions.

| Message                  | SIO error                                                                                                    |  |  |  |
|--------------------------|----------------------------------------------------------------------------------------------------|--|--|--|
| Meaning                  | (1) HPB was connected while a dedicated command input was ON.                                                                                                    |  |  |  |
|                          | (2) No response from controller.                                                                                                    |  |  |  |
|                          | (3) HPB is connected to an incompatible controller.                                                                                                    |  |  |  |
| <b>Corrective Action</b> | (1) Turn all dedicated command inputs OFF before connecting the HPB.                                                                                                    |  |  |  |
|                          | (2) Reconnect the HPB, or restart the controller.                                                                                                    |  |  |  |
|                          | (3) Upgrade the HPB version.                                                                                                    |  |  |  |
| Message                  | card not exist                                                                                                    |  |  |  |
| Meaning                  | No SD memory card.                                                                                                    |  |  |  |
| Corrective Action        | Insert an SD memory card into the SD memory card slot (connector).                                                                                                    |  |  |  |
| Message                  | card failed                                                                                                    |  |  |  |
| Meaning                  | Detection of SD memory card failed.                                                                                                    |  |  |  |
| Corrective Action        | • Eject the SD memory card, re-insert it, then try the operation again.                                                                                                    |  |  |  |
|                          | • Perform a "chkdsk" operation from the command prompt of a Windows personal computer.                                                                                                    |  |  |  |
| Message                  | card failed (FAT)                                                                                                    |  |  |  |
| Meaning                  | The SD memory card format is other than FAT (12 or 16).                                                                                                    |  |  |  |
| <b>Corrective Action</b> | Perform FAT formatting of the SD memory card on a Windows personal computer.                                                                                                    |  |  |  |
|                          | * Formats other than FAT (12 or 16) cannot be used.                                                                                                    |  |  |  |
| Message                  | card full                                                                                                    |  |  |  |
| Meaning                  | No space available for file creation on the SD memory card.                                                                                                    |  |  |  |
| Corrective Action        | Delete unnecessary files; use a new SD memory card; use sub-directories.                                                                                                    |  |  |  |
| Message                  | card empty                                                                                                    |  |  |  |
| Meaning                  | There are no files or sub-directories on the SD memory card.                                                                                                    |  |  |  |
| <b>Corrective Action</b> | on Use a Windows personal computer to check the card for the presence of files and sub-directories.                                                                                                    |  |  |  |
| Message                  | card write protected                                                                                                    |  |  |  |
| Meaning                  | The SD memory card's "write protect" switch is set to "write prohibit".                                                                                                    |  |  |  |
| Corrective Action        | Set the SD memory card's "write protect" switch to "write enable".                                                                                                    |  |  |  |
| Message                  | card read error                                                                                                    |  |  |  |
| Meaning                  | SD memory card reading failed.                                                                                                    |  |  |  |
| Corrective Action        | <ul> <li>If the SD memory card was ejected during loading (LOAD) or content display (VIEW), repeat the operation.</li> </ul>                                                                                                    |  |  |  |
|                          | • If the SD memory card was ejected during a save (SAVE), directory creation (MKDIR), or file/sub-<br>directory deletion (DEL) operation, the file system will be destroyed. Therefore, perform a "chkdsk/f" operation without delay from the command prompt of a Windows personal computer. |  |  |  |

### 5 Error and Alarm

| Message           | card write error                                                                                                    |  |  |
|-------------------|----------------------------------------------------------------------------------------------------|--|--|
| Meaning           | SD memory card writing failed.                                                                                                    |  |  |
| Corrective Action | • If the memory card became full during a save (SAVE) operation, the most recently saved file will be incomplete. Delete this file and other unnecessary files, or insert a new SD memory card, then repeat the save operation.                                                                                     |  |  |
|                   | • If the memory card became full during a directory creation (MKDIR) operation, either delete unnecessary files or insert a new SD memory card, then repeat the directory creation operation.                                                                                                    |  |  |
|                   | <ul> <li>If the SD memory card was ejected during a save (SAVE), directory creation (MKDIR), or file/sub-<br/>directory deletion (DEL) operation, the file system will be destroyed. Therefore, perform a<br/>"chkdsk/f" operation without delay from the command prompt of a Windows personal computer.</li> </ul> |  |  |
| Message           | access denied                                                                                                    |  |  |
| Meaning           | The following items cannot be deleted: the sub-directories themselves (< >), directories which contain data, system files/directories, hidden files/directories, read-only files/directories.                                                                                                    |  |  |
| Corrective Action | Delete all the files in a sub-directory before deleting (DEL) that sub-directory.                                                                                                    |  |  |
|                   | <ul> <li>Use a Windows personal computer to check the memory card for the presence of files and<br/>directories, then change the "system", "hidden", or "read-only" attribute.</li> </ul>                                                                                                    |  |  |
| Message           | name already exist                                                                                                    |  |  |
| Meaning           | An existing file or sub-directory name was specified.                                                                                                    |  |  |
| Corrective Action | Specify a different name.                                                                                                    |  |  |
| Message           | file empty                                                                                                    |  |  |
| Meaning           | The file is empty.                                                                                                    |  |  |
| Corrective Action | Use another file.                                                                                                    |  |  |
| Message           | no data loaded                                                                                                    |  |  |
| Meaning           | The specified data type does not exist in the file.                                                                                                    |  |  |
| Corrective Action | rective Action • Specify another file at the loading (LOAD) operation.                                                                                                    |  |  |
|                   | Specify another data type at the loading (LOAD) operation.                                                                                                    |  |  |
| Message           | cannot access                                                                                                    |  |  |
| Meaning           | An access level prohibited operation occurred.                                                                                                    |  |  |
| Corrective Action | rrective Action Change the access level.                                                                                                    |  |  |

5-**3 -**

# MEMO

The corrective actions for HPB problems are explained in this chapter.

# 6.1 Problems and corrective actions

When an HPB problem occurs, take the appropriate corrective action with reference to the table below. If the problem persists after the corrective action has been taken, contact (without delay) our sales office or sales representative.

| No. | Problem                                                                                             | Probable Cause                                                                                                    | Corrective Action                                                                                                    |
|-----|----------------------------------------------------------------------------------------------------|----------------------------------------------------------------------------------------------------|----------------------------------------------------------------------------------------------------|
| 1   | A beeping sound fails to occur when<br>HPB is connected, and nothing<br>displays on the LCD screen. | <ol> <li>The 9-25pin conversion adapter<br/>is not being used.</li> <li>The HPB connection cable has<br/>been extended using a<br/>commercially available<br/>communication cable.</li> <li>The HPB connection cable is<br/>defective.</li> </ol> | <ul> <li>Use the 9-25pin conversion<br/>adapter.</li> <li>Connect the HPB directly to the<br/>controller (do not use a<br/>commercially available<br/>communication cable).</li> <li>Replace the HPB.</li> <li>If there is an open-circuit in the<br/>cable, contact our sales office or<br/>representative.</li> </ul> |
| 2   | Robot fails to stop when Emergency<br>Stop button is pressed.                                       | <ol> <li>The 9-25pin conversion adapter<br/>is not being used.</li> <li>The HPB connection cable has<br/>been extended using a<br/>commercially available<br/>communication cable.</li> <li>The HPB connection cable is<br/>defective.</li> </ol> | <ul> <li>Use the 9-25pin conversion<br/>adapter.</li> <li>Connect the HPB directly to the<br/>controller (do not use a<br/>commercially available<br/>communication cable).</li> <li>Replace the HPB.</li> <li>If there is an open-circuit in the<br/>cable, contact our sales office or<br/>representative.</li> </ul> |

# MEMO

# 7.1 HPB specifications

|                         | tem                           | Specification                                                                            |  |
|-------------------------|-------------------------------|------------------------------------------------------------------------------------------|--|
|                         | Outer dimensions              | W107 $\times$ H230 $\times$ D53mm (not including strap holder and emergency stop button) |  |
|                         | Weight                        | 650g                                                                                     |  |
| Basic<br>specifications | Power consumption             | 5V, 200mA or less                                                                        |  |
|                         | Power supply                  | DC 12V (supplied from controller)                                                        |  |
|                         | Cable length                  | 3.5m                                                                                     |  |
|                         | Interface                     | RS-232C 1CH (dedicated for communication with controller)                                |  |
|                         | Display                       | Monochrome LCD, 20 chars. $\times$ 4 lines                                               |  |
| External                | Operation keys                | Membrane sheet keys                                                                      |  |
| inputs/outputs          | Emergency Stop<br>button      | Normally closed contact (with lock function)                                             |  |
|                         | Auxiliary memory device       | SD memory card (FAT 12/16 format)                                                        |  |
|                         | Ambient operating temperature | 0 to +40°C                                                                               |  |
| General                 | Ambient storage temperature   | -10 to +65°C                                                                             |  |
| specifications          | Ambient operating<br>humidity | 35 to 85% RH (no condensation)                                                           |  |
|                         | Noise immunity                | Conforms to IEC61000-4-4 level 2                                                         |  |
| Others                  | Compatible controllers        | Compatible with all controllers where TPB use is possible.                               |  |

# 7.2 Dimensions

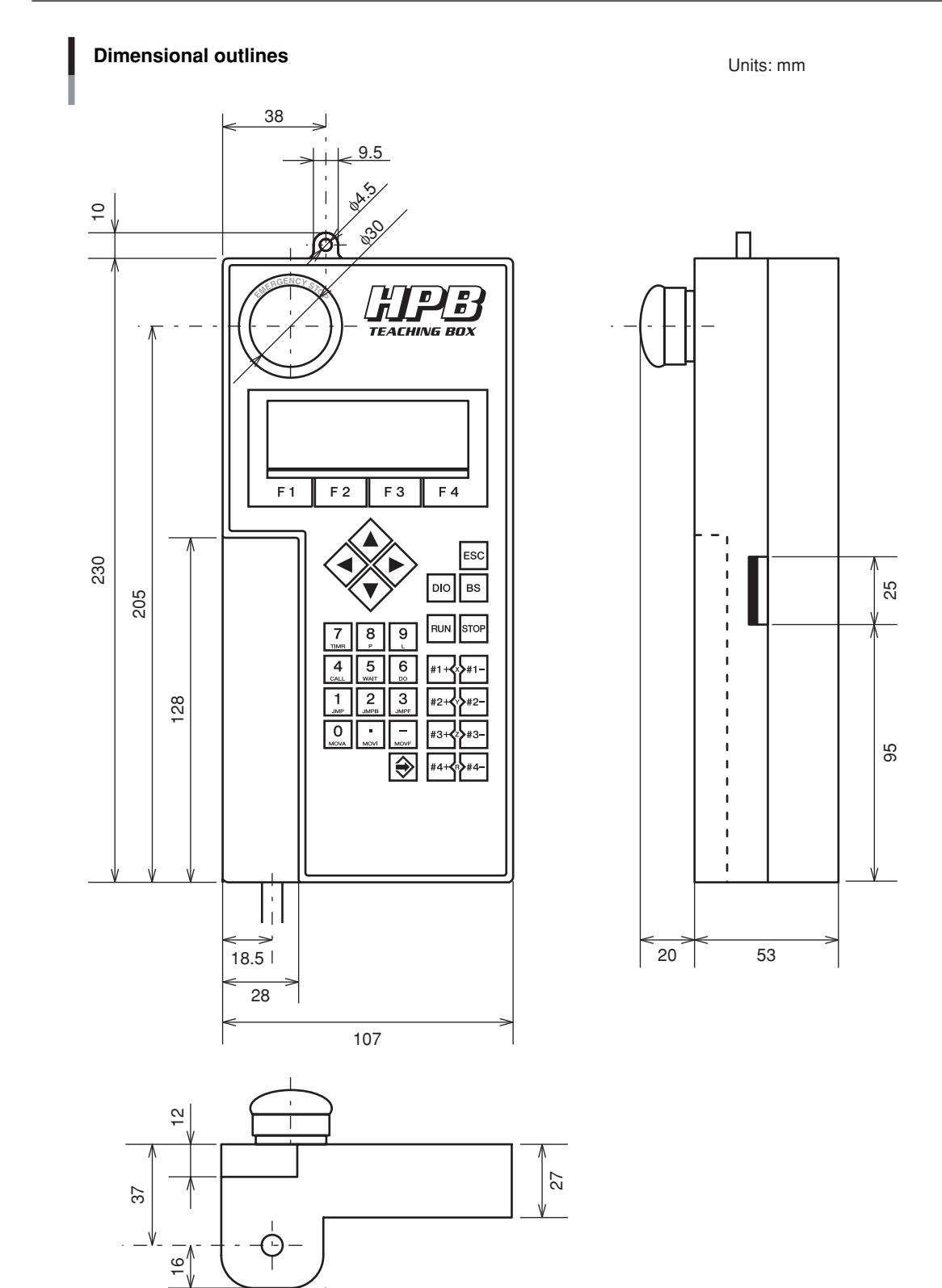

# MEMO

### **Revision record**

| Manual version | Issue date | Description                                                     |
|----------------|------------|-----------------------------------------------------------------|
| Ver. 1.00      | Jun. 2005  | English manual Ver. 1.00 is based on Japanese manual Ver. 1.00. |
| Ver. 1.01      | Oct. 2005  | English manual Ver. 1.01 is based on Japanese manual Ver. 1.01. |
| Ver. 1.02      | Feb. 2006  | English manual Ver. 1.02 is based on Japanese manual Ver. 1.02. |
| Ver. 1.03      | Jul. 2007  | English manual Ver. 1.03 is based on Japanese manual Ver. 1.03. |
| Ver. 1.04      | Oct. 2007  | English manual Ver. 1.04 is based on Japanese manual Ver. 1.04. |

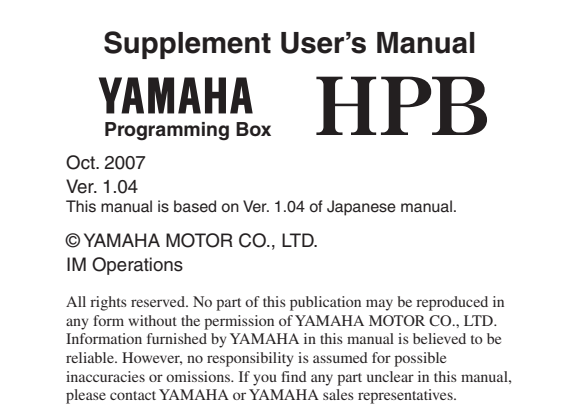